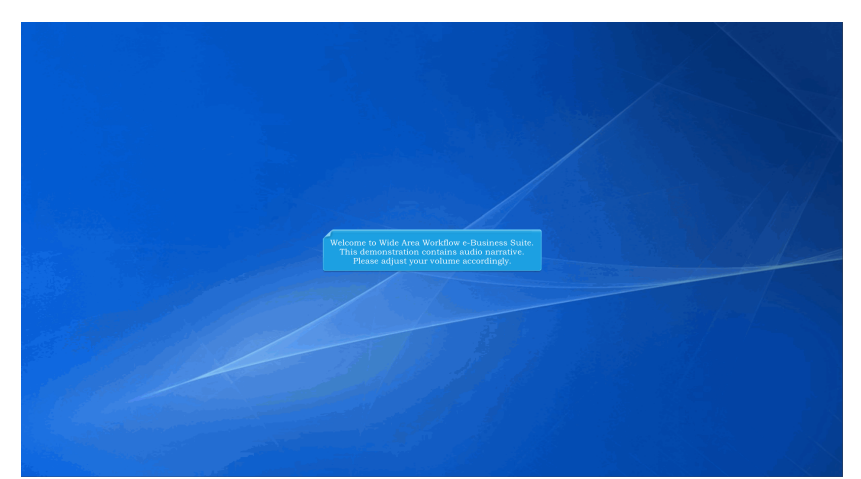

Welcome to Wide Area Workflow e-Business Suite. This demonstration contains audio narrative. Please adjust your volume accordingly.

| iRAP'      | ſ (for                    | merly \                         | VAWF)                                  |                                                             |                                                        |                                       |                      |                        |                      |                  |               |            |                        |                           |                                 |                                 | User : wbt wbt |
|------------|---------------------------|---------------------------------|----------------------------------------|-------------------------------------------------------------|--------------------------------------------------------|---------------------------------------|----------------------|------------------------|----------------------|------------------|---------------|------------|------------------------|---------------------------|---------------------------------|---------------------------------|----------------|
| User 1     | Vendor                    | Property Tra                    | isfer Docur                            | restation Lookup E                                          | ant i                                                  |                                       |                      |                        |                      |                  |               |            |                        |                           |                                 | ,                               | CONNECCIONA    |
| Vendor     | Creat                     | * Docume                        | et .                                   |                                                             |                                                        |                                       |                      |                        |                      |                  |               |            |                        |                           |                                 |                                 |                |
| Contract   | HING: ** PW DOALC         |                                 |                                        |                                                             |                                                        |                                       |                      |                        |                      |                  |               |            |                        |                           |                                 |                                 |                |
| Compact    | Instance = registeration. |                                 |                                        |                                                             |                                                        |                                       |                      |                        |                      |                  |               |            |                        |                           |                                 |                                 |                |
| WARNING C  | onbact co<br>IG: The pr   | stains Hote da<br>e-populated d | ta in EDA. This i<br>Its originated th | tata will be used to pre-pop<br>one contract data conformed | vulate certain nexts on th<br>d through the latest mod | Je document.<br>Blication. Changes to | pro-populated values | may require a Contract | Medification. Please | contact the cogr | izant Contras | a Administ | ration Office listed i | n your contract/order for | authorization prior to making a | any changes to the terms and co | ndbes.         |
| INFO. O    | ick the Pa                | rvices bullion                  | r Contract >> In                       | A to onlor a different Contr                                | lact Number or continue                                | creating the docum                    | art.                 |                        |                      |                  |               |            |                        |                           |                                 |                                 |                |
| Comra      | tual 10                   | sterence Pro                    | currentent i Dei                       | DeD Contract Name                                           | er Type Contract P                                     | Jumber Derivery                       | Order CAUE           | DUNS DUNS+4            | J Extension P        | ay Official -    |               |            |                        |                           |                                 |                                 |                |
| · - Requir | ed Fields                 |                                 |                                        | Deb consists (r                                             | AR) 110010-01                                          | 100031                                | 47126 0              | 00070465               |                      |                  |               |            |                        |                           |                                 |                                 |                |
| Select     | 1 10/51 11                | e * Inener                      | Br DoDAAC                              | Accent By DoDMC                                             | Ship To DoDAAC                                         | DCAA DoDAAC                           | Mark For DoDAA       | C Inspection Point     | Acceptance Pol       | int Services     | Surollas      | EOB 1      | Carmony Code           | EMS Case Martifler        |                                 |                                 |                |
| 0 00       | 01                        | a, misper                       | coy country                            | Accept by booward                                           | sub to comport                                         | DUAN DOOMA                            | Mark For District    | - inspection Found     | Acceptance For       | n aarroas        | Y             | 100        | contency coor          | Pill's Case Methodike     |                                 |                                 |                |
| . 66       | 01AA                      |                                 |                                        |                                                             |                                                        |                                       |                      |                        |                      |                  | Y             |            |                        |                           |                                 |                                 |                |
| 0 00       | 01A8                      |                                 |                                        |                                                             |                                                        |                                       |                      |                        |                      |                  | Y             |            |                        |                           |                                 |                                 |                |
|            | 62                        |                                 |                                        |                                                             |                                                        |                                       |                      |                        |                      |                  | Y             |            |                        |                           |                                 |                                 |                |
| 1 66       | 02AA                      |                                 |                                        |                                                             |                                                        |                                       |                      |                        |                      |                  | Y             |            |                        |                           |                                 |                                 |                |
|            |                           |                                 |                                        |                                                             |                                                        |                                       |                      |                        |                      |                  |               |            |                        |                           |                                 |                                 |                |
|            |                           |                                 |                                        |                                                             |                                                        |                                       |                      |                        |                      |                  |               |            |                        |                           |                                 |                                 |                |
|            |                           |                                 |                                        |                                                             |                                                        |                                       |                      |                        |                      |                  |               |            |                        |                           |                                 |                                 |                |
|            |                           |                                 |                                        | _                                                           |                                                        | _                                     |                      |                        |                      | _                |               |            |                        |                           |                                 |                                 |                |
|            |                           |                                 |                                        | -                                                           |                                                        |                                       |                      |                        |                      |                  |               |            |                        |                           |                                 |                                 |                |
|            |                           |                                 |                                        | This demo                                                   |                                                        | i provide                             | es an ove            | rview of E             | CP1126               | , Tignt          | eninį         | g Pro      | epopula                | tion Busin                | iess Rules.                     |                                 |                |
|            |                           |                                 |                                        |                                                             |                                                        |                                       |                      |                        |                      |                  |               |            |                        |                           |                                 |                                 |                |
|            |                           |                                 |                                        |                                                             |                                                        |                                       |                      |                        |                      |                  |               |            |                        |                           |                                 |                                 |                |
|            |                           |                                 |                                        |                                                             |                                                        |                                       |                      |                        |                      |                  |               |            |                        |                           |                                 |                                 |                |
|            |                           |                                 |                                        |                                                             |                                                        |                                       |                      |                        |                      |                  |               |            |                        |                           |                                 |                                 |                |
|            |                           |                                 |                                        |                                                             |                                                        |                                       |                      |                        |                      |                  |               |            |                        |                           |                                 |                                 |                |
|            |                           |                                 |                                        |                                                             |                                                        |                                       |                      |                        |                      |                  |               |            |                        |                           |                                 |                                 |                |
|            |                           |                                 |                                        |                                                             |                                                        |                                       |                      |                        |                      |                  |               |            |                        |                           |                                 |                                 |                |
|            |                           |                                 |                                        |                                                             |                                                        |                                       |                      |                        |                      |                  |               |            |                        |                           |                                 |                                 |                |
|            |                           |                                 |                                        |                                                             |                                                        |                                       |                      |                        |                      |                  |               |            |                        |                           |                                 |                                 |                |
|            |                           |                                 |                                        |                                                             |                                                        |                                       |                      |                        |                      |                  |               |            |                        |                           |                                 |                                 |                |
|            |                           |                                 |                                        |                                                             |                                                        |                                       |                      |                        |                      |                  |               |            |                        |                           |                                 |                                 |                |
|            |                           |                                 |                                        |                                                             |                                                        |                                       |                      |                        |                      |                  |               |            |                        |                           |                                 |                                 |                |
| Next       | revices                   | Select All                      | Reset Help                             | 1                                                           |                                                        |                                       |                      |                        |                      |                  |               |            |                        |                           |                                 |                                 |                |
| _          |                           |                                 |                                        |                                                             |                                                        | Socurity                              | Painen Acco          | oribilby Mondor (      | Sustamor Summe       | d Courses        | ool Cost      | onne Qu    | oood EAO               |                           |                                 |                                 |                |
|            |                           |                                 |                                        |                                                             |                                                        | occarity                              |                      | salandy remain o       | about for ouppo      | it contains      | Sin Obsi      |            | pport from             |                           |                                 |                                 |                |

This demonstration provides an overview of ECP1126, Tightening Prepopulation Business Rules.

| iRAPT (for         | rmerly W/          | AWF)                                |                         |                                               |                                                          |                                   |                              |                             |                   |            |                       |                                  |                             |                              | User : wbt wb<br>Dieler.Trient |
|--------------------|--------------------|-------------------------------------|-------------------------|-----------------------------------------------|----------------------------------------------------------|-----------------------------------|------------------------------|-----------------------------|-------------------|------------|-----------------------|----------------------------------|-----------------------------|------------------------------|--------------------------------|
| Reeu Rouspa        | Property Iransf    | ler Dgcume                          | station Lookup          | Ext                                           |                                                          |                                   |                              |                             |                   |            |                       |                                  |                             |                              |                                |
| Vendor - Crea      | ite Document       |                                     |                         |                                               |                                                          |                                   |                              |                             |                   |            |                       |                                  |                             |                              |                                |
| Contract Pay D     | DoDAAC 🔥           |                                     |                         |                                               |                                                          |                                   |                              |                             |                   |            |                       |                                  |                             |                              |                                |
| INFO: Contract co  | an film            | n EDA. This dat                     | ta will be used to pre- | populate certain field                        | s on the document.                                       |                                   |                              |                             |                   |            |                       |                                  |                             |                              |                                |
| INFO: Click the Pr | Here Consider data | originated from<br>Contract >> link | to entrol a different C | ned through the later<br>ontract Number or co | it readification. Changes 1<br>ntinue creating the docum | o pre-populated values r<br>rent. | nay require a Contract       | Medification, Plotte        |                   | Contract   | Administration Office | listed in your contract/order fo | r authorization prior to ma | iking any changes to the ten | ns and conditions.             |
| Contractual R      | Reference Procu    | rement Identi                       | Her Contract Nu         | mber Type Cont                                | ract Number Deliver                                      | y Order CAGE                      | DUNS DUNS +                  | 4 Extension P               | ay Official *     |            |                       |                                  |                             |                              |                                |
| Y [                |                    |                                     | Contrac                 | (FAR) W568                                    | 42V11C0091                                               | 45152 00                          | 6070445                      | <u> 1</u>                   | Q0339             |            |                       |                                  |                             |                              |                                |
| · - Required Figos |                    |                                     | _                       |                                               |                                                          |                                   |                              |                             |                   | -'         |                       |                                  |                             |                              |                                |
| Select CLIN/SLI    | IN: * Inspect B    | y DoDAAC                            | Accept By DoDM          | C Ship To DoDA                                | IAC DCAA DoDAAC                                          | Mark For DoDAAC                   | Inspection Point             | Acceptance Pol              | nt Services       | Supplies   | FOB Currency          | code FMS Case Identifier         | 1                           |                              |                                |
| 0001AA             |                    |                                     |                         |                                               |                                                          |                                   |                              |                             |                   | Y          |                       |                                  |                             |                              |                                |
| 0001AB             |                    |                                     |                         |                                               |                                                          |                                   |                              |                             |                   | Y          |                       |                                  |                             |                              |                                |
| 0002               |                    |                                     |                         |                                               |                                                          |                                   |                              |                             |                   | Y          |                       |                                  |                             |                              |                                |
| □ 0002AA           |                    |                                     |                         |                                               |                                                          |                                   |                              |                             |                   | Y          |                       |                                  |                             |                              |                                |
|                    |                    |                                     |                         |                                               |                                                          |                                   |                              |                             |                   |            |                       |                                  |                             |                              |                                |
|                    |                    |                                     |                         |                                               |                                                          |                                   |                              |                             |                   |            |                       |                                  |                             |                              |                                |
|                    |                    |                                     |                         |                                               |                                                          |                                   |                              |                             |                   |            |                       |                                  |                             |                              |                                |
|                    |                    |                                     |                         | Each                                          | Line Item ente<br>even if a line                         | red on the do<br>item was man     | cument will<br>ually entered | be compared<br>I by the use | 1 against i<br>r. | he corre   | sponding li           | ne item in EDA. 1                | 'his will                   |                              |                                |
|                    |                    |                                     |                         | 10.1                                          |                                                          |                                   |                              |                             |                   |            |                       |                                  |                             |                              |                                |
|                    |                    |                                     |                         | ii the                                        |                                                          |                                   |                              |                             |                   |            |                       |                                  | n the log.                  |                              |                                |
|                    |                    |                                     |                         |                                               |                                                          |                                   |                              |                             |                   |            |                       |                                  |                             |                              |                                |
|                    |                    |                                     |                         |                                               |                                                          |                                   |                              |                             |                   |            |                       |                                  |                             |                              |                                |
|                    |                    |                                     |                         |                                               |                                                          |                                   |                              |                             |                   |            |                       |                                  |                             |                              |                                |
|                    |                    |                                     |                         |                                               |                                                          |                                   |                              |                             |                   |            |                       |                                  |                             |                              |                                |
| Next Previous      | Select All Ro      | eset. Help                          |                         |                                               |                                                          |                                   |                              |                             |                   |            |                       |                                  |                             |                              |                                |
|                    |                    |                                     |                         |                                               | Security                                                 | & Privacy Acces                   | sibility Vendor              | Customer Suppo              | at Governm        | ent Custor | mer Support F         | AQ                               |                             |                              |                                |
|                    |                    |                                     |                         |                                               |                                                          |                                   |                              |                             |                   |            |                       |                                  |                             |                              |                                |

Comparisons will be done on the Reference Procurement Identifier and Pay Official location code against the data in EDA. Each Line Item entered on the document will be compared against the corresponding line item in EDA. This will occur even if a line item was manually entered by the user.

If the user manually enters a line item that is not on the contract in EDA, this will show as a difference in the log.

| iRAPT (form            | nerly WAWF)                                                                                                    |                                                       |                                 |                          |               |                                                                                                    | User : wbt wbt<br>Point Friendly |
|------------------------|----------------------------------------------------------------------------------------------------|-------------------------------------------------------|---------------------------------|--------------------------|---------------|----------------------------------------------------------------------------------------------------|----------------------------------|
| gser <u>Y</u> endar Pr | roperty Transfer Ogcumentation                                                                                                    | Lookup Exit                                           |                                 |                          |               | 4                                                                                                    |                                  |
| Create New Doc         | ument                                                                                                    |                                                       |                                 |                          |               |                                                                                                    |                                  |
| Contract ++ Pay Dol    | NAC Document                                                                                                    |                                                       |                                 |                          |               |                                                                                                    |                                  |
|                        |                                                                                                    | 0.1                                                   | 0100.0.1                        | 0.000 A                  |               |                                                                                                    |                                  |
| W56H2V11C0091          | Learney Crue                                                                                                    |                                                       | 45152 009070445                 | LUKI - 4 LUMBON          | HQ0339        |                                                                                                    |                                  |
| * = Required Fields    |                                                                                                    |                                                       |                                 |                          |               |                                                                                                    |                                  |
| Concentration          | nexted<br>and have be<br>traditionate the function<br>connected in the Function<br>Verticentum E Basel of Payment<br>Verticesing Information<br>Marketing Information<br>Sectoring Information<br>Sectoring Information<br>Secto | nner<br>paper (Cale)<br>19. Jozef X. 202277<br>Woodar | Acopticos: 1929                 | V Free Invite            | MS            | Comparisons will be does on the Corresp Code and the<br>Inspection/Acceptance points against the data in EDA |                                  |
| Next Previous          | Reset Help                                                                                                    |                                                       |                                 |                          |               |                                                                                                    |                                  |
|                        |                                                                                                    | Sec                                                   | urity& Privacy Accessibility Ve | ndor Customer Support Go | wernment Cust | tomer Support FAQ                                                                                            |                                  |
|                        |                                                                                                    |                                                       |                                 |                          |               |                                                                                                    |                                  |

Comparisons will be done on the Currency Code and the Inspection/Acceptance points against the data in EDA.

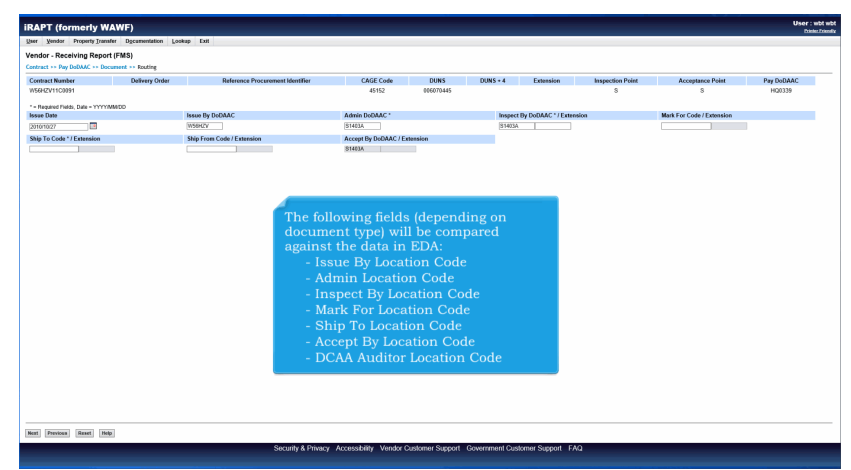

The following fields (depending on document type) will be compared against the data in EDA:

- Issue By Location Code
- Admin Location Code
- Inspect By Location Code
- Mark For Location Code
- Ship To Location Code
- Accept By Location Code
- DCAA Auditor Location Code

| iRAPT (formerly WAWF)                                                                                                    |                                                                                                    |                                                                                                 |                                      |                             |                                        |                                | User : wbt wi |
|----------------------------------------------------------------------------------------------------|----------------------------------------------------------------------------------------------------|-------------------------------------------------------------------------------------------------|--------------------------------------|-----------------------------|----------------------------------------|--------------------------------|---------------|
| User Vendor Property Transfer Decomentation                                                                                                    | ookup Exit                                                                                                    |                                                                                                 |                                      |                             |                                        |                                |               |
| Vendor - Receiving Report (FMS)                                                                                                    |                                                                                                    |                                                                                                 |                                      |                             |                                        |                                |               |
| Contract ++ Pay DoDAAC ++ Document ++ Routing ++ Da                                                                                                    | ta Capture                                                                                                    |                                                                                                 |                                      |                             |                                        |                                |               |
| Header Addresses Bark For Comments                                                                                                    | Line Item Pack Attachments Pre-                                                                                                    | iew Document                                                                                    |                                      |                             |                                        |                                |               |
| INFO. This contract is associated with a UID classe. UID inform<br>WWRNING: The data in this document was populated based op<br>INFO. Line Immoj) hashive already based created, therefore, the<br>ERROR: This document contains ensure in the following Tab(s) | ation may be required at the line item level.<br>on CLIN level centract data within the EDA system. Please ens-<br>re Charge Type ().e., Suppleo vs. Services) cannot be charged<br>- Line Item | are that you have updated all applicable data to re<br>unless all of the Line Rems are removed. | flect desired values for this submis | sion.                       |                                        |                                |               |
| single * - Required Fields on Submit, double ** - Required Fields                                                                                                    | on Submit, saving draft documents tabbing.                                                                                                    |                                                                                                 |                                      |                             |                                        |                                |               |
| Contract Number                                                                                                    | Delivery O                                                                                                    | Reference Procurement Identifi                                                                  | er                                   | Issue Date                  | Inspection Point                       | Acceptance Point               |               |
| W16H2V110391                                                                                                    |                                                                                                    |                                                                                                 |                                      | 2010/10/27                  | 5                                      | s                              |               |
| Contract Number Type<br>DeD Contract (EAD)                                                                                                    | suppose                                                                                                    | Services                                                                                        |                                      | CaL                         | ARP                                    |                                |               |
| DED Camera (FAR)                                                                                                    |                                                                                                    |                                                                                                 |                                      | 0                           |                                        |                                |               |
| Supran also                                                                                                    |                                                                                                    |                                                                                                 | Exsmaned                             | Las                         | nated Derivery Date                    | Final Stipherz -               |               |
|                                                                                                    | (mmm)                                                                                                    | WICO E                                                                                          | ~                                    | 0000                        | AMMOD 🔤 📣                              |                                |               |
| FMS Case Identifier *                                                                                                    |                                                                                                    |                                                                                                 |                                      |                             |                                        |                                |               |
|                                                                                                    |                                                                                                    |                                                                                                 |                                      |                             |                                        |                                |               |
| Satural mansportation beta cater                                                                                                    | Transportation Account Code                                                                                                    | TCN                                                                                             | Gross W                              | eight                       | Cube FOB                               | Serial Shipping Container Code |               |
|                                                                                                    |                                                                                                    |                                                                                                 |                                      |                             | 5 4                                    |                                |               |
| Special Package Markings / Special Handling Requirem                                                                                                    | neats                                                                                                    |                                                                                                 |                                      |                             |                                        |                                |               |
|                                                                                                    |                                                                                                    |                                                                                                 |                                      |                             |                                        |                                |               |
| Transportation Leg                                                                                                    |                                                                                                    | Standard Carrier Alpha Code                                                                     |                                      |                             | Bill of Lading Number                  |                                |               |
|                                                                                                    |                                                                                                    |                                                                                                 |                                      |                             |                                        |                                |               |
| Secondary Transportation Tracking Number (required                                                                                                    | when Secondary Transportation Tracking Type is enter                                                                                                    | red)                                                                                            | Secondary Trans                      | portation Tracking Type (re | quired when Secondary Transportation T | nacking Number is entered)     |               |
|                                                                                                    |                                                                                                    |                                                                                                 |                                      |                             | ~                                      |                                |               |
|                                                                                                    |                                                                                                    |                                                                                                 |                                      |                             |                                        |                                |               |
|                                                                                                    |                                                                                                    |                                                                                                 |                                      |                             |                                        |                                |               |
| Transportation Method/Type                                                                                                    |                                                                                                    |                                                                                                 |                                      |                             | Currency Code                          | Document Total (5)             |               |
|                                                                                                    | v                                                                                                    |                                                                                                 |                                      |                             | USD                                    |                                |               |
|                                                                                                    |                                                                                                    |                                                                                                 |                                      |                             |                                        |                                |               |
|                                                                                                    |                                                                                                    |                                                                                                 |                                      |                             |                                        |                                |               |
|                                                                                                    | The FMR Case Identifier FC                                                                                                    |                                                                                                 |                                      |                             | ingt the data in FDA                   |                                |               |
|                                                                                                    | The PMS Case Identifier, PC                                                                                                    |                                                                                                 |                                      |                             | inist die data in EDA.                 |                                |               |
|                                                                                                    |                                                                                                    |                                                                                                 |                                      |                             |                                        |                                |               |
|                                                                                                    |                                                                                                    |                                                                                                 |                                      |                             |                                        |                                |               |
|                                                                                                    |                                                                                                    |                                                                                                 |                                      |                             |                                        |                                |               |
| Submit Save Draft Document Previous Help                                                                                                    |                                                                                                    |                                                                                                 |                                      |                             |                                        |                                |               |
|                                                                                                    | Security & Priv                                                                                                    | acy Accessibility Vendor Custome                                                                | r Sunnort Government (               | Dustomer Sunnort EM         | 2                                      |                                |               |
|                                                                                                    |                                                                                                    | Voltax Castalia                                                                                 |                                      |                             |                                        |                                |               |

The FMS Case Identifier, FOB Indicator, & Supplies/Services indicator will be compared against the data in EDA.

| ser Vendor Property Trans                                                                                                    | fer Documentation Lookup Exit                  |                                         |                                                                                                    |                                                                   |   |
|----------------------------------------------------------------------------------------------------|------------------------------------------------|-----------------------------------------|----------------------------------------------------------------------------------------------------|-------------------------------------------------------------------|---|
| endor - Reparables Rece                                                                                                    | iving Report                                   |                                         |                                                                                                    |                                                                   |   |
| CLIN/SLIN/ELIN ACRNs                                                                                                    | UID/Serial No. MILSTRIP                        |                                         |                                                                                                    |                                                                   |   |
| ngle " = Required Fields when savin                                                                                                    | na line item: double ** = Required Fields when | saving line item, saving draft document | and tabbing                                                                                                    |                                                                   |   |
| Item No. **                                                                                                    | Product/Service ID *                           |                                         | Product/Service ID Qualifier *                                                                                                    |                                                                   |   |
| 0001                                                                                                    | 2510015591422                                  |                                         | FS - NATIONAL STOCK NUMBER                                                                                                    | Edit Additional                                                   |   |
| Qty. Shipped *                                                                                                    | Unit of Measure *                              | No. of Items Repaired *                 | Unit Price (\$)                                                                                                    | Amount (\$)                                                       |   |
| 1                                                                                                    | EA-Each                                        | 1                                       |                                                                                                    | 0.00                                                              |   |
| AAI                                                                                                    | SDN                                            |                                         | ACRN                                                                                                    | Project Code                                                      |   |
|                                                                                                    |                                                |                                         |                                                                                                    |                                                                   |   |
| Multiple Box Pack Indicator                                                                                                    | PR Number                                      | GFE?                                    | Advice Code                                                                                                    |                                                                   |   |
| NV                                                                                                    |                                                | NV                                      |                                                                                                    |                                                                   |   |
| Special Package Markings / S                                                                                                    | special Handling Requirements                  |                                         |                                                                                                    |                                                                   | _ |
| Bulky Article<br>Bunker Adjustment - 20 Foot Cor<br>Bunker Adjustment - 40 Foot Cor<br>Conductivity/Anti-static. Additive<br>Documentation - Special<br>Electronic Equipment Transfer<br>Endorsed as Hacardous Material<br>Environmental Control Limits<br>Excessive Weight | tainer                                         |                                         | The following fields will be compa<br>- Product Service ID<br>- Product Service ID Qualifier<br>- Unit of Measure<br>- Unit Price [Except for Energy RR<br>- Standard Document Number[S]<br>- Agency Accounting Identifier[AA | red against the data in EDA:<br>t and Energy Invoice)<br>N(<br>i) |   |
| Other Special Package Marki                                                                                                    | ngs / Special Handling Requirements            |                                         | - Purchase Request Number(PR N                                                                                                    | umber)                                                            |   |

The following fields will be compared against the data in EDA:

- Product Service ID
- Product Service ID Qualifier
- Unit of Measure
- Unit Price (Except for Energy RR and Energy Invoice)
- Standard Document Number(SDN)
- Agency Accounting Identifier(AAI)
   Accounting Classification Reference Number(ACRN)
- Purchase Request Number(PR Number)

| IRAPT (formerty WAWF)                                                                         | User : wbt wbt |
|-----------------------------------------------------------------------------------------------|----------------|
| User Yondar Property Transfer Documentation Lookup Est                                        |                |
| Vendor - Reparables Receiving Report                                                          |                |
| CINIX INTERN UDSecuti Ks. MISTRP                                                              |                |
| Dourneline-Sport                                                                              | ^              |
| Other Special Package Markings / Special Handling Requirements                                |                |
|                                                                                               |                |
| Supply Condition Code                                                                         |                |
|                                                                                               | _              |
| itype leegiuuton mentod (returned when type Leegiuuton vaue is entered)                       | _              |
| Type Designation Value (resulted when Type Designation Method is entered)                     | _              |
|                                                                                               |                |
| Description *                                                                                 |                |
| Janl Treperty Produce description                                                             |                |
| ~                                                                                             |                |
| Mark For Code / Dawnsion Mark For at the line level will be compared against the data in EDA. | - 1            |
| Mark For Rep                                                                                  |                |
| ^                                                                                             |                |
| v                                                                                             |                |
| Note For Secondary                                                                            | _              |
|                                                                                               | _              |
|                                                                                               |                |
|                                                                                               |                |
| Y                                                                                             | ~              |
|                                                                                               |                |
| Store CLARSEMELIN   Same Deep Document   Provideal   Public                                   |                |
| Security & Privacy Accessibility Vendor Customer Support Government Customer Support FAQ      |                |
|                                                                                               |                |

Mark For at the line level will be compared against the data in EDA.

| CAPI (formerly i        | /AWF)                    |                        |      |  |  | User : wbl<br>District |
|-------------------------|--------------------------|------------------------|------|--|--|------------------------|
| ser Yendar Property Ira | sfer Decumentation Lo    | okup Exit              |      |  |  |                        |
| endor - Reparables Re   | eiving Report            |                        |      |  |  |                        |
| CUN/SUN/EUN             | UD/Serial No. WLST       | RIP                    |      |  |  |                        |
| Required Fields         |                          |                        |      |  |  |                        |
| WILSTINP No.            | MILSTRP Qty.             | Actions                |      |  |  |                        |
| 12412521212             | 1                        | Edit Delete            |      |  |  |                        |
|                         |                          |                        |      |  |  |                        |
| ON COMPLETION OF WORK   | THIS AREA, CLICK ON ANOT | HER TAB FOR FURTHER AC | TION |  |  |                        |
|                         |                          |                        |      |  |  |                        |
|                         |                          |                        |      |  |  |                        |
|                         |                          |                        |      |  |  |                        |
|                         |                          |                        |      |  |  |                        |
| 4                       |                          |                        |      |  |  |                        |
| MI                      |                          |                        |      |  |  |                        |
|                         |                          |                        |      |  |  |                        |
|                         |                          |                        |      |  |  |                        |
|                         |                          |                        |      |  |  |                        |
|                         |                          |                        |      |  |  |                        |
|                         |                          |                        |      |  |  |                        |
|                         |                          |                        |      |  |  |                        |
|                         |                          |                        |      |  |  |                        |
|                         |                          |                        |      |  |  |                        |
|                         |                          |                        |      |  |  |                        |
|                         |                          |                        |      |  |  |                        |
|                         |                          |                        |      |  |  |                        |
|                         |                          |                        |      |  |  |                        |
|                         |                          |                        |      |  |  |                        |
|                         |                          |                        |      |  |  |                        |
|                         |                          |                        |      |  |  |                        |
|                         |                          |                        |      |  |  |                        |
|                         |                          |                        |      |  |  |                        |
|                         |                          |                        |      |  |  |                        |

MILSTRIP Number data on the document will be compared against the data in EDA.

| iRAPT (f          | ormerly        | WAWF)                 |                             |                       |                      |                 |                      |                        |                   |             |           |                                   |                                              | User : wbt wb<br>Districtional |
|-------------------|----------------|-----------------------|-----------------------------|-----------------------|----------------------|-----------------|----------------------|------------------------|-------------------|-------------|-----------|-----------------------------------|----------------------------------------------|--------------------------------|
| See. Rouga        | r Property     | Iransfer Discum       | estation Lookup             | Exit                  |                      |                 |                      |                        |                   |             |           |                                   |                                              |                                |
| Vendor - Cr       | eate Docu      | ment                  |                             |                       |                      |                 |                      |                        |                   |             |           |                                   |                                              |                                |
| Contract •• P     | ay DoDAAC      |                       |                             |                       |                      |                 |                      |                        |                   |             |           |                                   |                                              |                                |
| INFO: Contract    | t contains PDS | data in EDA. This d   | lata will be used to pre-po | pulate certain fields | on the document.     |                 |                      |                        |                   |             |           |                                   |                                              |                                |
| INFO. Clot By     | e Previous but | on or Contract >> Inf | R to enter a different Cont | nact Number or cord   | nue creating the doo | arrent.         | es may require a con | Fact repaircabor, Pres | se conact the coy | Care Consul |           | Concernsive in your consideration | or approximation prior to making any changes | ID BIT REPORTS AND CONSIDERS.  |
| Contractual       | Reference      | Procurement Idea      | tiller Contract Nami        | er Type Contra        | ct Number Deliv      | ery Order CAGE  | DUNS DUN             | S+4 Extension          | Pay Official *    |             |           |                                   |                                              |                                |
| * # Required File | 405            |                       | DeD Contract (I             | AR) W56H              | V11C0091             | 45152           | 006070445            |                        | HOUTH             |             |           |                                   |                                              |                                |
| Falses CI III     | FIN: 1 Inc.    | Denta Bar Denta AC    | Assess By DeDLAC            | This To DoDA          | C. DCAA D-DAA        | C Mark Fax DaDA | AC Inconstant D      |                        | and Femileur      | Freedore    | 108 Cum   | and Carls THE Care Marill         |                                              |                                |
| 0001              | sun. mş        | pect by column.       | accept by booward           | sub to come           | C. D.M. DODM         | New For Doug    | ac inspector r       | an Accepance           | our services      | Y           | POB Cam   | ency cour Philo case menor        |                                              |                                |
| 6601AA            |                |                       |                             |                       |                      |                 |                      |                        |                   | Y           |           |                                   |                                              |                                |
| 0001AB            |                |                       |                             |                       |                      |                 |                      |                        |                   | Y           |           |                                   |                                              |                                |
| 6662              |                |                       |                             |                       |                      |                 |                      |                        |                   | Y           |           |                                   |                                              |                                |
| L] 0002AA         |                |                       |                             |                       |                      |                 |                      |                        |                   |             |           |                                   |                                              |                                |
|                   |                |                       |                             |                       |                      |                 |                      |                        |                   |             |           |                                   |                                              |                                |
|                   |                |                       |                             |                       |                      |                 |                      |                        |                   |             |           |                                   |                                              |                                |
|                   |                |                       |                             |                       |                      |                 |                      |                        |                   |             |           |                                   |                                              |                                |
|                   |                |                       |                             |                       |                      |                 |                      |                        |                   |             |           |                                   |                                              |                                |
|                   |                |                       |                             |                       |                      |                 |                      |                        |                   |             |           |                                   |                                              |                                |
|                   |                | iR/                   | APT will be                 | updated               |                      | more desc       |                      |                        | indicate          |             |           | f the pre-popula                  | tion is non-PDS.                             |                                |
|                   |                |                       |                             |                       |                      |                 |                      |                        |                   |             |           |                                   |                                              |                                |
|                   |                | If c                  | data is four                | id in ED/             | i, a Warn            |                 | ge will be           | displayed              |                   |             |           | Contract Data fi                  | om what is in EDA.                           |                                |
|                   |                |                       |                             |                       |                      |                 |                      |                        |                   |             |           |                                   |                                              |                                |
|                   |                |                       |                             |                       |                      |                 |                      |                        |                   |             |           |                                   |                                              |                                |
|                   |                |                       |                             |                       |                      |                 |                      |                        |                   |             |           |                                   |                                              |                                |
|                   |                |                       |                             |                       |                      |                 |                      |                        |                   |             |           |                                   |                                              |                                |
|                   |                |                       |                             |                       |                      |                 |                      |                        |                   |             |           |                                   |                                              |                                |
|                   |                |                       |                             |                       |                      |                 |                      |                        |                   |             |           |                                   |                                              |                                |
|                   |                |                       |                             |                       |                      |                 |                      |                        |                   |             |           |                                   |                                              |                                |
|                   |                |                       |                             |                       |                      |                 |                      |                        |                   |             |           |                                   |                                              |                                |
|                   |                |                       |                             |                       |                      |                 |                      |                        |                   |             |           |                                   |                                              |                                |
|                   |                |                       |                             |                       |                      |                 |                      |                        |                   |             |           |                                   |                                              |                                |
|                   |                | a factoria factoria   | 1                           |                       |                      |                 |                      |                        |                   |             |           |                                   |                                              |                                |
| Next Previo       | select A       | n wener Help          | 1                           |                       |                      |                 |                      |                        |                   |             |           |                                   |                                              |                                |
|                   |                |                       |                             |                       | Securit              | y & Privacy Acc | essibility Vend      | or Customer Sup        | port Govern       | nent Gusto  | mer Suppo | rt FAQ                            |                                              |                                |
|                   |                |                       |                             |                       |                      |                 |                      |                        |                   |             |           |                                   |                                              |                                |

iRAPT will be updated to give a more descriptive message to indicate the source of the pre-population is non-PDS.

If data is found in EDA, a Warning message will be displayed regarding changing Contract Data from what is in EDA.

|                                                                            | nerly WAWF)                                                                                                    |                                                                                                    |                                                                                                    |                                                                                                |                                                                                                    |                                                                                |                                                                                 |                                                        |                                                         |                                                 |                                               |                                           |
|----------------------------------------------------------------------------|----------------------------------------------------------------------------------------------------|----------------------------------------------------------------------------------------------------|----------------------------------------------------------------------------------------------------|------------------------------------------------------------------------------------------------|----------------------------------------------------------------------------------------------------|--------------------------------------------------------------------------------|---------------------------------------------------------------------------------|--------------------------------------------------------|---------------------------------------------------------|-------------------------------------------------|-----------------------------------------------|-------------------------------------------|
| Yendor F                                                                   | Property Transfer Decume                                                                                                    | natation Lookup Er                                                                                                    | uit .                                                                                                    |                                                                                                |                                                                                                    |                                                                                |                                                                                 |                                                        |                                                         |                                                 |                                               |                                           |
| dor - Create                                                               | e Document                                                                                                    |                                                                                                    |                                                                                                    |                                                                                                |                                                                                                    |                                                                                |                                                                                 |                                                        |                                                         |                                                 |                                               |                                           |
| ract •• Pay Do                                                             | -DAAC                                                                                                    |                                                                                                    |                                                                                                    |                                                                                                |                                                                                                    |                                                                                |                                                                                 |                                                        |                                                         |                                                 |                                               |                                           |
| O. Contract cont<br>ANING: The pre-<br>O. Click the Prev<br>Intractual Ref | tains PDS data in EDA. This da<br>epopulated data originated from<br>visus button or Contract >> link<br>ference Procurement Ident                            | ta will be used to pre-population contract data conformed<br>to ontor a different Contra<br>liter Contract Nambe<br>DoD Contract (F/ | alate certain fields on<br>Prough the latest me<br>act Number or continue<br>or Type Contract<br>AR) W56HZV | the document,<br>dification. Changes to<br>e creating the docume<br>Number Delivery<br>11C0091 | ore populated values<br>off<br>Order CAGE<br>45152 00                                                | DUNS DUNS +<br>66070445                                                        | Extension Pay<br>Hot                                                            | Official *                                             | izant Contract                                          | Administration                                  | n Office listed in                            | our contractionder for                    |
| equired Fields                                                             |                                                                                                    |                                                                                                    |                                                                                                    |                                                                                                |                                                                                                    |                                                                                |                                                                                 |                                                        |                                                         |                                                 |                                               |                                           |
| ect CUN/SUN:                                                               | * Inspect By DoBAAC                                                                                                    | Accept By DeDMAC                                                                                                    | Ship To DoDAAC                                                                                              | DCAA DoDAAC                                                                                    | Mark For DoDAAC                                                                                      | Inspection Point                                                               | Acceptance Point                                                                | Services                                               | Supplies                                                | FOB Cum                                         | rency Code F                                  | MS Case Identifier                        |
| 6601AA                                                                     |                                                                                                    |                                                                                                    |                                                                                                    |                                                                                                |                                                                                                    |                                                                                |                                                                                 |                                                        | Y                                                       |                                                 |                                               |                                           |
| 0001AB                                                                     |                                                                                                    |                                                                                                    |                                                                                                    |                                                                                                |                                                                                                    |                                                                                |                                                                                 |                                                        | Y                                                       |                                                 |                                               |                                           |
| 0002                                                                       |                                                                                                    |                                                                                                    |                                                                                                    |                                                                                                |                                                                                                    |                                                                                |                                                                                 |                                                        | Y                                                       |                                                 |                                               |                                           |
| 44,5000                                                                    |                                                                                                    |                                                                                                    |                                                                                                    |                                                                                                |                                                                                                    |                                                                                |                                                                                 |                                                        | Y                                                       |                                                 |                                               |                                           |
| iRAF                                                                       | PT will be updat                                                                                                    | ed to give a m                                                                                                    | nore descrip                                                                                                | itive messaj                                                                                   | ge to indicat                                                                                        | te the source                                                                  | of the pre-p                                                                    | populat                                                | ion is P                                                | DS.                                             |                                               |                                           |
| iRAF<br>If da                                                              | PT will be update<br>ata is found in E                                                                                                    | ed to give a m<br>DA, a Warnin                                                                                                    | iore descrip<br>ig message                                                                                  | tive messa;<br>will be disp                                                                    | ge to indicat<br>played regard                                                                       | te the source<br>ling changir                                                  | of the pre-p<br>g Contract I                                                    | populat<br>Data fre                                    | ion is P<br>om what                                     | DS.<br>t is in E                                | EDA.                                          | . conforma                                |
| iRAF<br>If da<br>If th<br>warr                                             | PT will be update<br>ata is found in E<br>se PDS XML is co<br>ning message wi                                                                                 | ed to give a m<br>DA, a Warnin<br>onformed thro<br>II read: "Warr                                                                    | nore descrip<br>ig message<br>bugh the lat<br>bing: The p                                                   | tive messa<br>will be disp<br>test mod, the<br>re-populate                                     | ge to indicat<br>played regard<br>his will be sp<br>ed data origi                                    | te the source<br>ling changir<br>pecified in th<br>inated from                 | of the pre-p<br>g Contract I<br>e warning m<br>contrat data                     | populat<br>Data fro<br>nessage<br>. that is            | ion is P<br>om what<br>. If the<br>not cor              | DS.<br>t is in E<br>PDS X<br>formed             | SDA.<br>ML is no<br>1 through                 | t conformed                               |
| iRAF<br>If da<br>If th<br>warr<br>popu<br>prior                            | PT will be update<br>ata is found in E<br>te PDS XML is co<br>ning message wi<br>ulated values mi<br>to making any                                            | ed to give a m<br>DA, a Warnin<br>onformed thro<br>II read: "Warr<br>ay require a<br>changes to th                                   | nore descrip<br>ng message<br>bugh the lat<br>bing: The p<br>contract Mo<br>ce terms an                     | tive messa;<br>will be disp<br>est mod, th<br>re-populate<br>dification.<br>d conditior        | ge to indicat<br>blayed regard<br>his will be sp<br>ed data origi<br>Please cont<br>18."             | te the source<br>ling changir<br>pecified in th<br>inated from<br>act the cogn | e of the pre-p<br>ng Contract I<br>ne warning m<br>contrat data<br>izant Contra | populat<br>Data fro<br>nessage<br>. that is<br>act Adm | ion is P<br>om what<br>. If the<br>not cor<br>inistrat  | DS.<br>t is in E<br>PDS X<br>formed<br>ion Off  | EDA.<br>ML is no<br>I through<br>ice listed   | t conformed<br>the latest<br>in your co   |
| iRAF<br>If da<br>If th<br>warr<br>popu<br>prior                            | PT will be update<br>ata is found in E<br>be PDS XML is co<br>ning message wi<br>ulated values mu<br>r to making any                                          | ed to give a m<br>DA, a Warnin<br>onformed thro<br>Il read: "Warr<br>ay require a C<br>changes to th                                 | nore descrip<br>ng message<br>ough the lat<br>ning: The p<br>Contract Mo<br>ne terms an                     | tive messa<br>will be disp<br>sest mod, th<br>re-populate<br>dification.<br>d conditior        | ge to indicat<br>played regard<br>nis will be sy<br>ed data origi<br>Please cont<br>ns."             | te the source<br>ling changir<br>pecified in th<br>inated from<br>act the cogn | e of the pre-p<br>g Contract I<br>e warning n<br>contrat data<br>izant Contra   | populat<br>Data fro<br>nessage<br>. that is<br>act Adm | ion is P<br>om what<br>. If the<br>not cor<br>inistrat  | DS.<br>t is in E<br>PDS X<br>Iformed<br>ion Off | EDA.<br>ML is no<br>i through<br>ice listed   | t conformed<br>a the latest<br>in your co |
| iRAF<br>If da<br>If th<br>warn<br>popu<br>prior                            | PT will be update<br>ata is found in E<br>e PDS XML is co<br>ning message wi<br>ulated values ma<br>r to making any                                           | ed to give a m<br>DA, a Warnin<br>onformed thre<br>Il read: "Warr<br>ay require a C<br>changes to th                                 | nore descrip<br>ng message<br>ough the lat<br>ning: The p<br>Contract Mo<br>ne terms an                     | tive messa<br>will be disp<br>sest mod, th<br>re-populate<br>dification.<br>d conditior        | ge to indicat<br>olayed regard<br>nis will be sp<br>ed data origi<br>Please cont<br>ns."             | te the source<br>ling changir<br>pecified in th<br>inated from<br>act the cogn | e of the pre-p<br>ag Contract I<br>ae warning m<br>contrat data<br>izant Contra | populat<br>Data fro<br>nessage<br>that is<br>act Adm   | ion is P<br>om what<br>. If the<br>not cor<br>inistrat  | DS.<br>t is in E<br>PDS X<br>nformed<br>ion Off | EDA.<br>ML is no<br>1 through<br>ice listed   | t conformee<br>a the latest<br>in your co |
| iRAH<br>If da<br>If th<br>warn<br>popu<br>prior                            | PT will be update<br>ata is found in E<br>the PDS XML is co-<br>ning message wi<br>ulated values mu<br>r to making any                                        | ed to give a m<br>DA, a Warnin<br>onformed thre<br>Il read: "Warn<br>ay require a C<br>changes to th                                 | nore descrip<br>ng message<br>bugh the lat<br>bing: The p<br>Contract Mo<br>ne terms an                     | tive messa<br>will be disp<br>test mod, th<br>re-populate<br>dification.<br>d conditior        | ge to indicat<br>played regard<br>nis will be sy<br>ed data origi<br>Please cont<br>ns. <sup>8</sup> | te the source<br>ling changir<br>pecified in th<br>inated from<br>act the cogn | e of the pre-p<br>ag Contract I<br>ae warning m<br>contrat data<br>izant Contra | populat<br>Data fro<br>nessage<br>that is<br>act Adm   | ion is P<br>om what<br>. If the<br>not cor<br>inistrat  | DS.<br>t is in E<br>PDS X<br>formed<br>ion Off  | EDA.<br>ML is no<br>I through<br>lice listed  | t conformer<br>i the latest<br>in your co |
| iRAH<br>If da<br>If th<br>warr<br>popu<br>prior                            | PT will be update<br>ata is found in E<br>e PDS XML is cc<br>ning message wi<br>ulated values m<br>r to making any                                            | ed to give a m<br>DA, a Warnin<br>onformed thre<br>II read: "Warr<br>ay require a C<br>changes to th                                 | nore descrip<br>ng message<br>bugh the lat<br>bing: The p<br>Contract Mo<br>ne terms an                     | tive messa<br>will be disp<br>test mod, th<br>re-populate<br>dification.<br>d conditior        | ge to indicat<br>played regard<br>nis will be sy<br>ed data origi<br>Please cont<br>ns."             | te the source<br>ding changir<br>pecified in th<br>inated from<br>act the cogn | e of the pre-p<br>ng Contract I<br>e warning m<br>contrat data<br>izant Contra  | populat<br>Data fro<br>nessage<br>that is<br>act Adm   | ion is P<br>om what<br>. If the<br>not cor<br>iinistrat | DS.<br>t is in E<br>PDS X<br>nformed<br>ion Off | EDA.<br>ML is no<br>l through<br>lice listed  | t conformer<br>i the latest<br>in your co |
| iRAI<br>If da<br>If th<br>warn<br>popu<br>prior                            | PT will be update<br>tat is found in E<br>e PDS XML is co<br>ning message wi<br>ulated values mu<br>r to making any                                           | ed to give a m<br>DA, a Warnin<br>onformed thro<br>Il read: "Warr<br>ay require a C<br>changes to th                                 | nore descrip<br>ig message<br>ough the lat<br>ning: The p<br>Contract Mo<br>ne terms an                     | tive messa<br>will be disp<br>test mod, th<br>re-populate<br>dification<br>d condition         | ge to indicat<br>played regard<br>nis will be sp<br>ed data origi<br>Please cont<br>ns."             | te the source<br>ding changir<br>pecified in th<br>inated from<br>act the cogn | e of the pre-p<br>og Contract I<br>e warning n<br>contrat data<br>izant Contra  | populat<br>Data fro<br>nessage<br>that is<br>act Adm   | ion is P<br>om what<br>. If the<br>not cor<br>inistrat  | DS.<br>t is in E<br>PDS X<br>nformed<br>ion Off | EDA.<br>ML is no<br>I through<br>fice listed  | t conformee<br>i the latest<br>in your co |
| iRAH<br>If da<br>If th<br>warn<br>popu<br>prior                            | PT will be updat<br>ata is found in E<br>e PDS XML is cc<br>ing message wi<br>ulated values m<br>r to making any                                              | ed to give a m<br>DA, a Warnin<br>onformed thro<br>II read: "Warr<br>ay require a C<br>changes to th                                 | nore descrip<br>1g message<br>pugh the lat<br>ning: The p<br>Jontract Mo<br>ne terms an                     | tive messa,<br>will be disp<br>sest mod, th<br>re-populat<br>dification.<br>d conditior        | ge to indicat<br>blayed regard<br>nis will be sp<br>ed data origi<br>Please cont<br>ns."             | te the source<br>ling changir<br>pecified in th<br>inated from<br>act the cogn | t of the pre-p<br>ag Contract I<br>e warning m<br>contrat data<br>izant Contra  | populat<br>Data fro<br>nessage<br>that is<br>act Adm   | ion is P<br>om what<br>. If the<br>not cor<br>iinistrat | DS.<br>t is in E<br>PDS X<br>nformed<br>ion Off | EDA.<br>ML is no<br>l through<br>lice listed  | t conformed<br>the latest<br>in your co   |
| iRAH<br>If da<br>If th<br>warr<br>popp<br>prior                            | PT will be update<br>ta is found in E<br>e PDS XML is c<br>ing message wi<br>ulated values m<br>r to making any                                               | ed to give a m<br>DA, a Warnin<br>onformed thro<br>Il read: "Warn<br>ay require a<br>Changes to th                                   | nore descrip<br>19 message<br>ough the lat<br>10 ming: The p<br>Contract Mo<br>he terms an                  | tive messa,<br>will be disp<br>est mod, th<br>re-populate<br>dification.<br>d conditior        | ge to indicat<br>olayed regard<br>is will be sp<br>d data orig<br>Please cont<br>15."                | te the source<br>ding changir<br>pecified in th<br>inated from<br>act the cogn | e of the pre-p<br>g Contract I<br>e warning m<br>contrat data<br>izant Contra   | populat<br>Data fro<br>nessage<br>that is<br>act Adm   | ion is P<br>om what<br>. If the<br>not cor<br>iinistrat | DS.<br>t is in E<br>PDS X<br>nformed<br>ion Off | 5DA.<br>ML is no<br>I through<br>fice listed  | t conformec<br>the latest<br>in your co   |
| iRAH<br>If da<br>If th<br>warn<br>popy<br>prior                            | PT will be updatt<br>ta is found in E<br>e PDS XML is cc<br>ning message wi<br>ubated values m<br>t to making any                                             | ed to give a m<br>DA, a Warnin<br>onformed three<br>III read: "Warn<br>ay require a C<br>changes to th                               | nore descrip<br>ig message<br>uugh the lat<br>ning: The p<br>Contract Mo<br>he terms an                     | tive messa<br>will be disp<br>est mod, th<br>re-populata<br>dification.<br>d conditior         | ge to indicat<br>blayed regard<br>nis will be sp<br>ed data orig<br>Please cont<br>18."              | te the source<br>ding changir<br>pecified in th<br>inated from<br>act the cogn | e of the pre-p<br>lg Contract I<br>e warning n<br>contrat data<br>izant Contra  | populat<br>Data fro<br>nessage<br>that is<br>act Adm   | ion is P<br>m what<br>. If the<br>not cor<br>inistrat   | DS.<br>t is in E<br>PDS X<br>formed<br>ion Off  | 3DA.<br>ML is no<br>I through<br>fice listed  | t conformed<br>the latest<br>in your co   |
| iRAI<br>If da<br>If th<br>warr<br>popu<br>prior                            | PT will be updatt<br>ata is found in E<br>e PDS XML is co<br>ning message wi<br>ulated values<br>at to making any<br>r to making any<br><b>back back back</b> | ed to give a m<br>DA, a Warnin<br>onformed three<br>II read; "Warn<br>ya require a C<br>changes to th                                | nore descrip<br>ig message<br>ough the lat<br>ning: The p<br>contract Mo<br>ne terms an                     | tive messa<br>will be disp<br>est mod, th<br>re-populate<br>dification.<br>d condition         | ge to indicat<br>olayed regaro<br>nis will be sp<br>ed data origi<br>Please cont<br>18."             | te the source<br>ding changir<br>pecified in th<br>inated from<br>act the cogn | e of the pre-p<br>g Contract I<br>e warning n<br>contrat data<br>izant Contra   | populat<br>Data fro<br>nessage<br>that is<br>act Adm   | ion is P<br>im what<br>. If the<br>not cor<br>inistrat  | DS.<br>t is in E<br>PDS X<br>nformed<br>ion Off | EDA.<br>ML is no<br>it through<br>fice listed | t conformee<br>the latest<br>in your co   |

iRAPT will be updated to give a more descriptive message to indicate the source of the pre-population is PDS.

If data is found in EDA, a Warning message will be displayed regarding changing Contract Data from what is in EDA.

If the PDS XML is conformed through the latest mod, this will be specified in the warning message. If the PDS XML is not conformed through the latest mod, the warning message will read: "Warning: The pre-populated data originated from contrat data that is not conformed through the latest modification. Changes to pre-populated values may require a Contract Modification. Please contact the cognizant Contract Administration Office listed in your contract/order for authorization prior to making any changes to the terms and conditions."

|                                                                                                    | IRAPT (formerly WAWF)                                                                                                    | User : wit wit |
|----------------------------------------------------------------------------------------------------|----------------------------------------------------------------------------------------------------|----------------|
|                                                                                                    | User Yendor Property Transfer Occurrentation Lookup Exit                                                                                                    |                |
| Control to make the March Mark Mark Mark Mark Mark Mark Mark Mark                                               | Vendor - Create Document                                                                                                    |                |
|                                                                                                    | Contract >> Pay DoDAAC                                                                                                    |                |
| Teel Present Teel Teel<br>Security & Phenery Accessibility Vendor Cultumer Segont Coverment Cultumer Segont FAQ | IPO Cardinal control FDD AL MARCE. Not PASS May use that built ADM.<br>Second Cardinal control for ADM. The ADM AL MARCE MARCEMENT AND ALL MARCEMENT AND ALL MARCEMENT AND |                |
| зысшиу & нимасу исклозовику мелососоволие заррак. Сомялиная сазолие заррак. Рисс                                |                                                                                                    |                |
|                                                                                                    | Securify & Privricy Accessibility Vendor Customer Support Government Customer Support FAQ                                                                                                    |                |

If no data is found in EDA, iRAPT will provide the same messages that it does today.

| Vendor Property Transfer Doc                                     | amentation Lookup East         |                                                                                                    |                                                                                                    |             |
|------------------------------------------------------------------|--------------------------------|----------------------------------------------------------------------------------------------------|----------------------------------------------------------------------------------------------------|-------------|
| dor Decembron Deport                                             |                                |                                                                                                    |                                                                                                    |             |
| rol - Receiving Report                                           | Reading and Entry Cardway      |                                                                                                    |                                                                                                    |             |
| ader Addresses Bark For                                          | Converts Lice Iten             | Park Attachments                                                                                                    | Preview Document                                                                                          |             |
| ECCURRENT VALUES OTHER IF ON DIOSE IN E                          | C CICK OF THE VIEW VARIABLES F | NUMBER OF STREET, STREET, STREE |                                                                                                    |             |
| the Line Rem is required                                         |                                |                                                                                                    |                                                                                                    |             |
| SON                                                              | ACRN                           |                                                                                                    |                                                                                                    |             |
|                                                                  | clear                          |                                                                                                    |                                                                                                    |             |
| el Package Markings / Special Handi                              | o Requirements                 |                                                                                                    |                                                                                                    |             |
| Atide                                                            |                                |                                                                                                    |                                                                                                    |             |
| Adjustment - 20 Foot Container<br>Adjustment - 40 Foot Container |                                |                                                                                                    |                                                                                                    |             |
| ctivity/Anti-static Additive<br>Instation - Special              |                                |                                                                                                    | IRAPT VALIDATION WARNING MESSAGES                                                                         |             |
| nic Equipment Transfer                                           |                                |                                                                                                    |                                                                                                    | -           |
| nmental Control Limits<br>Size Dimensions                        | ~ ~                            | 10                                                                                                    | I are seen 1001. The seasonp on the contract in ELX (metropological) was not found on the HVeF1 document. |             |
| tive Weight                                                      |                                |                                                                                                    |                                                                                                    |             |
| Special Package Markings / Special                               | andling Requirements           |                                                                                                    | If not corrected, this may result in payment delays.                                                      |             |
|                                                                  |                                |                                                                                                    |                                                                                                    |             |
|                                                                  |                                |                                                                                                    |                                                                                                    |             |
| em Details                                                       |                                |                                                                                                    | Press OK to submit the document or Cancel to return.                                                      |             |
| o. Product/Service                                               | D Qualifier                    | City. Shipped                                                                                                    | OK Cancel                                                                                                 | Actions     |
| productservice                                                   | tr                             |                                                                                                    |                                                                                                    | Edit Delete |
|                                                                  |                                |                                                                                                    |                                                                                                    | Add         |
|                                                                  |                                |                                                                                                    |                                                                                                    |             |
| ELIN Line Item Details                                           |                                |                                                                                                    |                                                                                                    |             |
| o. Qey                                                           | Shipped                        | Unit of Measu                                                                                                    |                                                                                                    | Actions     |
|                                                                  |                                |                                                                                                    |                                                                                                    | Add         |
|                                                                  |                                |                                                                                                    |                                                                                                    |             |
|                                                                  |                                |                                                                                                    |                                                                                                    |             |
|                                                                  |                                |                                                                                                    |                                                                                                    |             |
|                                                                  | r may click OK to p            |                                                                                                    |                                                                                                    |             |
|                                                                  |                                |                                                                                                    |                                                                                                    |             |
|                                                                  |                                |                                                                                                    |                                                                                                    |             |
|                                                                  |                                |                                                                                                    |                                                                                                    |             |
|                                                                  |                                |                                                                                                    |                                                                                                    |             |
|                                                                  |                                |                                                                                                    |                                                                                                    |             |
|                                                                  |                                |                                                                                                    |                                                                                                    |             |

When creating a document where previously populated EDA values have been changed, the user will receive a warning message popup when clicking the Submit button.

The user may click OK to proceed with document submission or select Cancel to resolve the issue(s).

| IRAPT (fo                                | ormerly WAWF)                                                                |                        |                    |                                                                                                    |              | Printer Friendly |
|------------------------------------------|------------------------------------------------------------------------------|------------------------|--------------------|----------------------------------------------------------------------------------------------------|--------------|------------------|
| User Vendor                              | Property Transfer Ogcumentation                                              | Lookup Exit            |                    |                                                                                                    |              |                  |
| Vendor - Rec                             | eiving Report                                                                |                        |                    |                                                                                                    |              |                  |
| Contract >> Pay                          | y DoDAAC >> Document >> Routing >>                                           | Data Capture           |                    |                                                                                                    |              |                  |
| Header                                   | Addresses Hark For Comments                                                  | Lize Ites Pa           | ik Attachina       | erts Preview Docurrent                                                                                      |              |                  |
| View Validation W<br>View Validation W   | earces career incer boose in Ellier, caree cer<br>formings<br>In is required | the view validation wa | THEY'RE AN A VIEW. |                                                                                                    |              |                  |
| AAJ SI                                   | DN ACRN                                                                      |                        |                    |                                                                                                    |              |                  |
|                                          |                                                                              | clear                  |                    |                                                                                                    |              |                  |
| Special Package                          | Markings / Special Handling Requirer                                         | ments                  |                    |                                                                                                    |              |                  |
| Bulky Article                            |                                                                              |                        |                    |                                                                                                    |              |                  |
| Bunker Adjustmen<br>Bunker Adjustmen     | t - 20 Foot Container A [                                                    | 8                      | 0                  |                                                                                                    | _            |                  |
| Conductivity/Anti-e<br>Documentation - S | tatic Addeve                                                                 | -                      |                    | IRAPT VALIDATION WARNING MESSAGES                                                                           |              |                  |
| Endorsed as Maza                         | ent Transfer L<br>indoes Material                                            |                        |                    | The CAGE Code on the IRAPT document (10U78) is different than the CAGE Code on the contract in EDA (3D135). | _            |                  |
| Excessive Dimensi                        | ions V                                                                       | **                     |                    |                                                                                                    |              |                  |
| Excessive Weight                         |                                                                              |                        |                    |                                                                                                    |              |                  |
| Other Special Pa                         | sckage Markings / Special Handling Ro                                        | equirements            |                    | If not corrected, this may result in payment delays.                                                        |              |                  |
| L                                        |                                                                              |                        |                    |                                                                                                    |              |                  |
| ine Item Deta                            | ils                                                                          |                        |                    | Paress OK to submit the document or Cancel to return                                                        |              |                  |
| Barn No.                                 | Producti Sansica ID                                                          | Outlifer               | On Shinned         | OK Cancel                                                                                                   | Interne      |                  |
| 1111                                     | M9585V123E2XA                                                                | AJ                     |                    |                                                                                                    | Edit Delete  |                  |
|                                          |                                                                              |                        |                    |                                                                                                    | Add          |                  |
|                                          |                                                                              |                        |                    |                                                                                                    |              |                  |
| ORL ELIN Lir                             | ne Item Details                                                              |                        |                    |                                                                                                    |              |                  |
| Item No.                                 | Qty. Shipped                                                                 |                        | Unit of Neasu      |                                                                                                    | Actions      |                  |
|                                          |                                                                              |                        |                    |                                                                                                    | Add          |                  |
|                                          |                                                                              |                        | Can                |                                                                                                    |              |                  |
|                                          |                                                                              |                        | contract           | in EDA, the user will receive a warning message nonup when clicking the Su                                  | bmit button. |                  |
|                                          |                                                                              |                        |                    |                                                                                                    |              |                  |
|                                          |                                                                              |                        |                    |                                                                                                    |              |                  |
|                                          |                                                                              |                        |                    |                                                                                                    |              |                  |
|                                          |                                                                              |                        |                    |                                                                                                    |              |                  |
|                                          |                                                                              |                        |                    |                                                                                                    |              |                  |
|                                          |                                                                              |                        |                    |                                                                                                    |              |                  |
| Sabmit Save I                            | Draft Document   Help                                                        |                        |                    |                                                                                                    |              |                  |
|                                          |                                                                              |                        | _                  | Security & Privacy Accessibility Vardey Customer Surgert Createment Customer Surgert E&O                    |              |                  |
|                                          |                                                                              |                        |                    |                                                                                                    |              |                  |
|                                          |                                                                              |                        |                    |                                                                                                    |              |                  |

When creating a document where the entered vendor CAGE does not match that associated with the contract in EDA, the user will receive a warning message popup when clicking the Submit button.

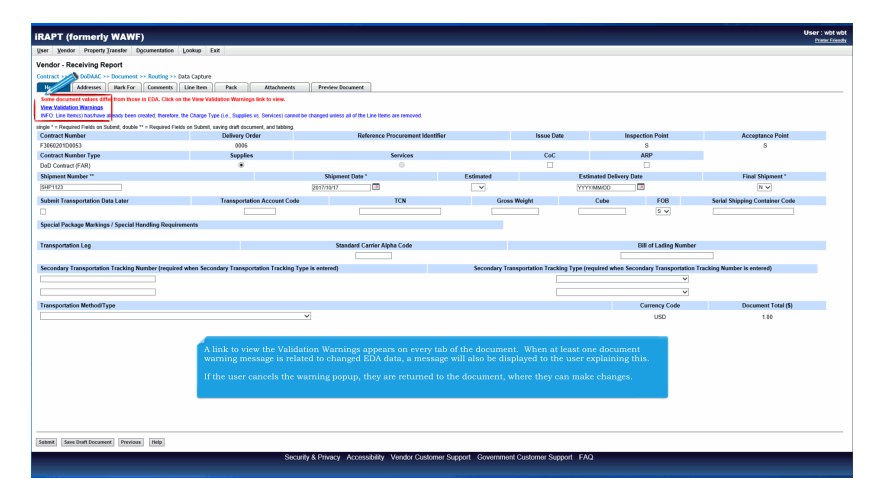

A link to view the Validation Warnings appears on every tab of the document. When at least one document warning message is related to changed EDA data, a message will also be displayed to the user explaining this.

If the user cancels the warning popup, they are returned to the document, where they can make changes.

| if 👩 🗠 | ps://gates.caci-op.com/ - iRAPT - Validation Warning Messages - Internet Explorer —                                                                            | - ×           |        |                  |                  |                   |                              |                                | User : wbt wbt |
|--------|----------------------------------------------------------------------------------------------------|---------------|--------|------------------|------------------|-------------------|------------------------------|--------------------------------|----------------|
| IR/    | PT - VALIDATION WARNING MESSAGES                                                                                                    |               |        |                  |                  |                   |                              |                                |                |
| Y      |                                                                                                    |               |        |                  |                  |                   |                              |                                |                |
| Th     | n CAGE Code on the RAAPT document (100/18) is different than the CAGE Code on the contract in EDA (20136),<br>of corrected, this may result in payment delays. |               |        |                  |                  |                   |                              |                                |                |
|        |                                                                                                    |               |        |                  | Issue Date       | In                | spection Point               | Acceptance Point               |                |
|        |                                                                                                    |               | _      |                  | 6.6              |                   | S                            | 8                              |                |
| 1      |                                                                                                    |               |        |                  |                  |                   |                              |                                |                |
|        |                                                                                                    |               | inated |                  | 0                | stimated Delivery | Date                         | Final Shipment*                |                |
| 1      |                                                                                                    |               | Y      |                  | 1                | YYMMOD            |                              | NV                             |                |
|        |                                                                                                    |               |        | Gross Weight     |                  | Caba              | FOB                          | Serial Shipping Container Code |                |
|        | After circking "view validation warnings" link, a popup appears with the full list<br>of warnings. The popup can be moved and viewed alongside the document.   |               |        |                  |                  |                   | 5 V                          |                                |                |
|        |                                                                                                    |               |        |                  |                  |                   | <b>Bill of Lading Number</b> |                                |                |
|        |                                                                                                    |               |        |                  |                  |                   |                              |                                |                |
| Cho    |                                                                                                    |               | Secons | ary transportate | on tracking type | (redense wose 2   | condary transportation (     | racking Number is emered)      |                |
| 1      |                                                                                                    |               |        |                  |                  |                   | v                            |                                |                |
|        |                                                                                                    | € 100% + j    | -      |                  |                  |                   | Currency Code                | Document Total (\$)            |                |
|        | *                                                                                                    |               | ×      |                  |                  |                   | USD                          | 1.00                           |                |
|        |                                                                                                    |               |        |                  |                  |                   |                              |                                |                |
| Sabmit | Save Draft Document Provious Help                                                                                                    |               |        |                  |                  |                   |                              |                                |                |
|        | Security & Privacy Accessibility Vendor Cust                                                                                                    | tomer Support | Gove   | mment Custor     | ner Support F.   | AQ.               |                              |                                |                |

After clicking "View Validation Warnings" link, a popup appears with the full list of warnings. The popup can be moved and viewed alongside the document.

| leer Yendor Property Transfe                                 | er Documentation Lookup Exi               | R .                                                                                                    |                                                                                |                                                                                                    |  |
|--------------------------------------------------------------|-------------------------------------------|----------------------------------------------------------------------------------------------------|--------------------------------------------------------------------------------|----------------------------------------------------------------------------------------------------|--|
| fendor - Cost Voucher (Inte                                  | erim)                                     |                                                                                                    |                                                                                |                                                                                                    |  |
| louting >> Data Capture                                      |                                           |                                                                                                    |                                                                                |                                                                                                    |  |
| Header Addresses Disco                                       | unts Comments Line Item                   | Nisc. Anounts Attachme                                                                                                    | ats Preview                                                                    | ew Document                                                                                                    |  |
| Some document values differ from<br>View Validation Watnings | those in EDA. Click on the View Valid     | ation Warnings link to view.                                                                                                    |                                                                                |                                                                                                    |  |
| ingle * = Required Fields on Submit; d                       | louble ** = Required Fields on Submit, sa | wing draft document, and tabbing                                                                                                    | a lance Data                                                                   | CICECODE: Dev DUDIC                                                                                                    |  |
| National Number                                              | Desivery Order                            | Nonrence Procurement identifie                                                                                                    | 2016/12/15                                                                     | LAGE CODEEL PRODUNC                                                                                                    |  |
| Contract Number Type                                         | Voucher Number                            | Voucher Date                                                                                                    | Final Voucher?                                                                 | 7                                                                                                    |  |
| DeD Contract (Non-FAR)                                       | BVN2000                                   | 2017/10/04                                                                                                    | N                                                                              |                                                                                                    |  |
| Vendor Invoice Number                                        | Service Start Date *                      | Service End Date *                                                                                                    |                                                                                |                                                                                                    |  |
|                                                              | 2017/10/04                                | 2017/12/31                                                                                                    |                                                                                |                                                                                                    |  |
| Tank Order                                                   | Bill of Lading Number                     |                                                                                                    |                                                                                |                                                                                                    |  |
|                                                              |                                           |                                                                                                    |                                                                                |                                                                                                    |  |
| Carrency Code                                                | Document Total (\$)                       |                                                                                                    |                                                                                |                                                                                                    |  |
| USD                                                          | 17.00                                     |                                                                                                    |                                                                                |                                                                                                    |  |
|                                                              |                                           | When the Initiator                                                                                                    | modifies ti                                                                    | the EDA pre-populated data on the resubmission of the                                                                                                    |  |
|                                                              |                                           | When the Initiator<br>document or on the<br>created from anoth-<br>warnings) to downs<br>When the user opee<br>will fetch the latest | modifies tl<br>e submissi<br>er docume<br>stream use<br>ns a docur<br>EDA data | the EDA pre-populated data on the resubmission of the<br>sion of the document from the template or document<br>ent, the system will provide the notifications (validation<br>ers that the data within the document has been modified,<br>unent from the history/saved document folder, the system<br>for comparing against the data on the document. |  |
|                                                              |                                           | When the Initiator<br>document or on the<br>created from anoth<br>warnings) to downs<br>When the user oper<br>will fetch the latest  | modifies ti<br>e submissi<br>er docume<br>stream use<br>ns a docur<br>EDA data | the EDA pre-populated data on the resubmission of the<br>sion of the document from the template or document<br>ent, the system will provide the notifications (validation<br>ers that the data within the document has been modified,<br>ment from the history/saved document folder, the system<br>of comparing against the data on the document.   |  |

When the Initiator modifies the EDA pre-populated data on the resubmission of the document or on the submission of the document from the template or document created from another document, the system will provide the notifications (validation warnings) to downstream users that the data within the document has been modified.

When the user opens a document from the history/saved document folder, the system will fetch the latest EDA data for comparing against the data on the document.

| KAPI (formerly WA                                                                                                    | ,,,,,,,,,,,,,,,,,,,,,,,,,,,,,,,,,,,,,,, |                                                                                                    |                                                                                                    |                                                                                                    |                                                  |                                                                                                    |              |         |
|----------------------------------------------------------------------------------------------------|-----------------------------------------|----------------------------------------------------------------------------------------------------|----------------------------------------------------------------------------------------------------|----------------------------------------------------------------------------------------------------|--------------------------------------------------|----------------------------------------------------------------------------------------------------|--------------|---------|
| ser Vendor Property Transfer                                                                                                    | r Documentation Looku                   | D Exk                                                                                                    |                                                                                                    |                                                                                                    |                                                  |                                                                                                    |              |         |
| endor - Cost Voucher (Inte                                                                                                    | rim)                                    |                                                                                                    |                                                                                                    |                                                                                                    |                                                  |                                                                                                    |              |         |
| Some document values differ from<br>View Validation Warnings<br>spend All Collapse All                                                                                                    | those in EDA. Click on the Vi           | ew Validation Warnings link to view.                                                                                                    |                                                                                                    |                                                                                                    |                                                  |                                                                                                    |              |         |
| Decoment information                                                                                                    |                                         |                                                                                                    |                                                                                                    |                                                                                                    |                                                  |                                                                                                    |              |         |
| Contract Number Type                                                                                                    |                                         | Contract Number                                                                                                    | Delivery Order                                                                                                 | Reference Procurement Identifier                                                                                                    |                                                  | Issue Date                                                                                                    | Shipbuilding |         |
| DoD Contract (Non-FAR)                                                                                                    |                                         | N0018917P0901                                                                                                    | 0003                                                                                                    | N0018917P0901                                                                                                    |                                                  | 2016/12/15                                                                                                    | N            |         |
| Voucher Number                                                                                                    |                                         | Voucher Date                                                                                                    | Finel V                                                                                                    | oucher Invoi                                                                                                    | ice Received Date                                |                                                                                                    |              |         |
| 6VN2000                                                                                                    |                                         | 2017/10/04                                                                                                    | N                                                                                                    | 2017.                                                                                                    | 710/04                                           |                                                                                                    |              |         |
| Vendor Invoice Number                                                                                                    |                                         |                                                                                                    | Service Start Date                                                                                             |                                                                                                    | Service End Date                                 |                                                                                                    |              |         |
|                                                                                                    |                                         |                                                                                                    | 2017/10/04                                                                                                    |                                                                                                    | 2017/12/31                                       |                                                                                                    |              |         |
| Fask Order                                                                                                    |                                         | Bill of Lading Number                                                                                                    |                                                                                                    | Bill of Lading T                                                                                                    | ype                                              |                                                                                                    |              |         |
|                                                                                                    |                                         |                                                                                                    |                                                                                                    |                                                                                                    |                                                  |                                                                                                    |              |         |
| Summary of Detail Level Informe                                                                                                    | tion                                    |                                                                                                    |                                                                                                    |                                                                                                    |                                                  |                                                                                                    |              |         |
|                                                                                                    |                                         |                                                                                                    |                                                                                                    |                                                                                                    |                                                  | 1058                                                                                                    |              |         |
| 1 CLINISLIN(s)<br>0 Miscellaneous Amount(s)                                                                                                    | When view<br>least one                  | wing a document, the user<br>warning message is related                                                                                                    | will be able to access t<br>d to changed EDA data,                                                             | he validation warnings from a link a<br>a message will also be displayed to                                                                                                    | at the top of the<br>the user explai             | strom<br>screen. If at<br>ning this.                                                                                                    |              |         |
| 1 CLINISLIN(s)<br>0 Miscellaneous Amount(s)<br>1 Line Item Information                                                                                                    | When view<br>least one                  | ving a document, the user<br>warning message is related                                                                                                    | will be able to access t<br>d to changed EDA data,                                                             | he validation warnings from a link a<br>a message will also be displayed to                                                                                                    | at the top of the<br>the user explai             | stron<br>strong this.                                                                                                    |              | \$17.00 |
| 1 CLINISLIN(s)<br>0 Miscellaneous Amount(s)<br>1 Line Item Information<br>Item No.                                                                                                    | When view<br>least one                  | ving a document, the user<br>warning message is related<br>ProductSenice ID                                                                                                    | will be able to access t<br>d to changed EDA data,                                                             | he validation warnings from a link a<br>a message will also be displayed to<br>Quaffer                                                                                                    | at the top of the<br>the user explai             | s screen. If at<br>ning this.                                                                                                    |              | \$17.00 |
| 1 CLINISLIN(s)<br>0 Miscellaneous Amount(s)<br>I Line from Information<br>from No.<br>1001                                                                                                    | When view<br>least one                  | wing a document, the user<br>warning message is related<br>ProductService ID<br>productservice1                                                                                                    | will be able to access t<br>d to changed EDA data,                                                             | he validation warnings from a link a<br>a message will also be displayed to<br>Quality<br>EF                                                                                                    | at the top of the<br>the user explai             | Amount Billed (5)<br>17.00                                                                                                    |              | \$17.00 |
| I CLINSLIN(s) O Miscellaneous Anount(s) Lise Res Information teen No. 1001 AAI                                                                                                    | When view<br>least one                  | wing a document, the user<br>warning message is related<br>ProductServiceID<br>productservice1<br>SON                                                                                                    | will be able to access t<br>d to changed EDA data,                                                             | he validation warnings from a link a<br>a message will also be displayed to<br>Qualfer<br>EF<br>RN FR Nonber                                                                                                    | at the top of the<br>the user explai             | Around Billed (\$)                                                                                                    |              | \$17.00 |
| 1 CLINSLIN(s) 0 Miscellaneous Amount(s) 1 Lise Item Information 1001 AAI 067443                                                                                                    | When view<br>least one                  | wing a document, the user<br>warning message is related<br>ProductService1<br>productservice1<br>Sow<br>Sow1224607091                                                                                                    | will be able to access t<br>d to changed EDA data,<br>Acc<br>Acc                                               | he validation warnings from a link a<br>a message will also be displayed to<br>Coulter<br>6F<br>8N 6F<br>8N 6F<br>8N protected                                                                                                    | at the top of the<br>the user explai             | Amount Billed (\$)                                                                                                    |              | \$17.00 |
| 1 CLINELIN(s)<br>0 Miscellaneous Amount(s)<br>1 Lize Res Information<br>Inten No.<br>1001<br>A A I<br>067433<br>Description                                                                                                    | When view<br>least one t                | wing a document, the user<br>warning message is related<br>Production(cal)<br>production(cal)<br>SON (2246/7091                                                                                                    | will be able to access t<br>d to changed EDA data,<br><b>Acc</b><br>A                                          | he validation warnings from a link a<br>a message will also be displayed to<br>Qualter<br>EF<br>EN EF R Number<br>A protected                                                                                                    | at the top of the<br>the user explai             | Amount Billed (\$)                                                                                                    |              | \$17.00 |
| 1 CLINELIN(s)<br>0 Miscellaneous Amount(s)<br>Lise Res Information<br>Res No.<br>001<br>ANI<br>047423<br>Description<br>25MM AVMUNITION                                                                                                    | When view<br>least one v                | ving a document, the user<br>warning message is related<br>Protectiente D<br>posteerier<br>SN<br>SON123467791                                                                                                    | will be able to access t<br>d to changed EDA data,<br><b>6</b><br><b>6</b><br><b>6</b><br><b>6</b><br><b>6</b> | he validation warnings from a link a<br>a message will also be displayed to<br>Guatter<br>F<br>N F PR Noter<br>A protector                                                                                                    | at the top of the<br>the user explai             | Amount Billed (8)                                                                                                    |              | \$17.00 |
| I CLINEUN(s)<br>O Miscellaneous Annount(s)<br>I Like Res Information<br>Inter No.<br>0001<br>AAI<br>0Fectifylan<br>25MM AANULUITION<br>I Affires Information                                                                                                    | When view<br>least one v                | wing a document, the user<br>warning message is related<br>PodeSimke D<br>podeSimke 1<br>SON 55<br>SON 153467891                                                                                                    | will be able to access t<br>d to changed EDA data,<br><b>Acc</b><br>A                                          | he validation warnings from a link a<br>a message will also be displayed to<br>Quality<br>RN I F Hunter<br>A potment                                                                                                    | at the top of the                                | stran<br>screen. If at<br>ning this.<br>Answer Bibe (5)<br>17.00                                                                                                    |              | \$17.00 |
| t cLINEUN(s)<br>Miscellanous Annort(s)<br>Line Ree Information<br>Item No.<br>991<br>Add<br>GE7425<br>Description<br>2566 Adm/UNITION<br>Address Information                                                                                                    | When view<br>least one                  | wing a document, the user<br>warning message is related<br>Probestiense 0<br>potestories<br>Son<br>Son<br>Son<br>Son<br>Son<br>Son<br>Son<br>Son<br>Son<br>Son                                                                                                    | will be able to access t<br>I to changed EDA data,<br>KG                                                       | he validation warnings from a link a<br>a message will also be displayed to<br>Outfor<br>BN F Renter<br>A protract                                                                                                    | at the top of the the user explai                | screen. If at<br>ning this.                                                                                                    |              | \$17.00 |
| 1 CLINEUN(s)<br>0 Miscellanous Annount(s)<br>Lise Res Information<br>Item No.<br>001<br>047 423<br>Description<br>25MM AVABUNITION<br>1.466ress Information<br>CAGE Code                                                                                                    | When view<br>least one w                | ving a document, the user<br>warning message is related<br>poductorixel<br>SON<br>SON(2346/09)<br>Prim Contractor<br>DOMS + 4                                                                                                    | will be able to access t<br>to changed EDA data,<br>AC                                                         | he validation warnings from a link a a message will also be displayed to a message will also be displayed to Guster F N GP PRimber A polyvet DebtAC                                                                                                    | at the top of the<br>the user explai             | Arran<br>screen. If at<br>ning this.<br>Amount Biled (5)<br>17.00                                                                                                    |              | \$17.00 |
| CLINEUNINI)     Miscellaneous Annount(s)     Miscellaneous Annount(s)     Lise Rese Iskonsekton     Rese No.     Sold     Aati     Ger.44.5     Description     ZSMM.ANAULINTON     Address Iskonsekton     CAGE Code     4552                                                                                                    | When view<br>least one v                | ving a document, the user<br>warming message is related<br>protestored<br>postestored<br>50N 2346709<br>Prim Castractor<br>DMS + 4                                                                                                    | will be able to access to to changed EDA data,                                                                 | he validation mannings from a link as neuroage will also be displayed to<br><b>Dather</b> <i>T</i> <b>PR Note: N PR Note: N PR Note: N PR Note: N N PR Note: N N PR Note: N N PR Note: N N PR Note: N N PR Note: N N PR Note: N N PR Note: N N PR Note: N N PR Note: PR Note: PR </b>                                                                                                    | at the top of the<br>the user explai             | Arran<br>screen. If at<br>ning this.<br>Amount Biled (b)<br>17.00                                                                                                    |              | \$17.00 |
| CLINEUN(s)     Miscaliunous Annount(s)     Like Texe Information     Mana Texe Information     Mana Texe Information     Mana Texe Information     Mana Texe Information     Mana Texe Information     Mana Texe Information     CAGE Code     4552     Activity Name 1                                                                                                    | When view<br>least one v                | ving a document, the user<br>warning message is related<br>Protections 0<br>postenerical<br>Soft 200<br>Other Company<br>Data Company<br>Data Company                                                                                                    | will be able to access t<br>to changed EDA data,<br>AC                                                         | he validation warpings from a link a message will also be displayed to Outlow 8% Pitkobe A polytect A polytect                                                                                                    | at the top of the<br>the user explai             | Aroun Bile (5)                                                                                                    |              | \$17.60 |
| 1 CLINEUNIO)<br>Miscellencous Annunt(s)<br>1 Lee Tere Information<br>I Lee Tere Information<br>I AAT<br>6C7423<br>Description<br>256M AVAPUNTION<br>1 Affress Information<br>CAGE Code<br>45152<br>Arching Names 1<br>OperAdd Comp-Darton                                                                                                    | When view<br>least one v                | sing a document, the user<br>wanting message to related<br>polecies (0<br>polecies (0<br>p | will be able to access t<br>to changed EDA data,                                                               | he validation exemings from a link a message will also be displayed to<br>a message will also be displayed to<br>Gaster<br>Bit of Pitosoft<br>A pertrayet<br>bits<br>bits bits<br>kebby wen 1<br>Www. MEDC. (DSMES COMMAD                                                                                                    | at the top of the<br>the user explai             | Arrow to the second second sec |              | \$17.00 |
| I CLINELINO )<br>Misselleneous Anounty)<br>Liber the information<br>term No.<br>Sectors<br>Address<br>Address<br>State Annunetter<br>CAGE Code<br>Cade Code<br>Cade Cade Cade Code<br>Cade Cade Cade Cade Cade Cade Cade Cade                                                                                                    | When view<br>least one v                | ving a document, the user<br>warning message is related<br>Protections 0<br>potenties<br>Soft 200<br>Soft 200<br>Plan Catheory<br>DOM: + 4                                                                                                    | will be able to access to<br>to changed EDA data,<br>AC<br>A                                                   | he validation surprises from a link a<br>a message will also be displayed to<br>Outer<br>B Pithole<br>polytoget<br>New Pithole<br>New Pithole<br>New                                                                                                    | at the top of the<br>user explai<br>Adminuted By | ration<br>screen. If at<br>ining this.<br>Amout blief (5)                                                                                                    |              | \$17.00 |
| I CLINELINE →<br>Misselleneous Anount(s)<br>Ure test Information<br>Electropic Anount(s)<br>Ani<br>State Availabilities<br>CADE Code<br>Categorian<br>Categorian<br>Cat | When view<br>least one v                | sing a document, the user<br>wanting message to relate<br>points of the second<br>point of the second<br>second second<br>second second<br>point canacte<br>(0.881 + 4                                                                                                    | will be able to access to to changed EDA data,                                                                 | he validation warpings from a link a<br>a message will also be displayed to<br>Guiler<br>T P Notes<br>A P Notes<br>Marking<br>Marking<br>Markin | at the top of the<br>user explai                 | 100 strate<br>screen. If at<br>hing this Annee Mini (b)<br>17.06                                                                                                    |              | \$17.00 |

When viewing a document, the user will be able to access the validation warnings from a link at the top of the screen. If at least one warning message is related to changed EDA data, a message will also be displayed to the user explaining this.

| ser Government Property Insister In                                                                                                    | tragovernmental Transfer Documentation                                                                                                    | Lockup Exit                                     |                         |                                                                                                    |                                                                       |                                      |                                                     |                    |                    |                           |
|----------------------------------------------------------------------------------------------------|----------------------------------------------------------------------------------------------------|-------------------------------------------------|-------------------------|----------------------------------------------------------------------------------------------------|-----------------------------------------------------------------------|--------------------------------------|-----------------------------------------------------|--------------------|--------------------|---------------------------|
| contor Receiving Report                                                                                                    |                                                                                                    |                                                 |                         |                                                                                                    |                                                                       |                                      |                                                     |                    |                    |                           |
|                                                                                                    | 11 0 1 1 1                                                                                                    |                                                 |                         |                                                                                                    |                                                                       |                                      |                                                     |                    |                    |                           |
| Line core Addresses Po                                                                                                    | sc. and preview bocument                                                                                                    |                                                 |                         |                                                                                                    |                                                                       |                                      |                                                     |                    |                    |                           |
| some document values differ from those in ED<br>Anne Validation Warmings<br>NFO: This document contains a DSS or Standard                                                                                                    | A. Click on the View Validation Warnings link k<br>By Dor Ship To Location Code which prohibits the                                                                                                    | a user from saving.                             |                         |                                                                                                    |                                                                       |                                      |                                                     |                    |                    |                           |
| Contract Number Type                                                                                                    | Contract Number                                                                                                    | Delivery Order                                  |                         | Reference Procurement Ide                                                                                                    | tiller                                                                | Issue Date                           | Insp                                                | pection Point      | Accepta            | sce Point                 |
| aD Contract (FAR)                                                                                                    | SP100217A1763                                                                                                    | 0014                                            |                         | REFPROCID1126                                                                                                    |                                                                       | 2016/12/15                           |                                                     | D                  |                    | >                         |
| hipment Number                                                                                                    | Shipment D                                                                                                    | late                                            | Final                   | Shipment                                                                                                    | Estimate                                                              | ed Delivery Date                     |                                                     | Supplies           |                    | Service                   |
| HIP102                                                                                                    | 2017/09/2                                                                                                    | 0                                               |                         | N                                                                                                    |                                                                       |                                      |                                                     |                    |                    | 0                         |
| ubmit Transportation Data Later                                                                                                    | Transportation Account                                                                                                    | Code                                            | TCN                     | Gross Weight Cube                                                                                                    | Transport                                                             | ation Method/Type                    |                                                     | Serial Shipping C  | Container Code     | FOB                       |
|                                                                                                    |                                                                                                    |                                                 |                         |                                                                                                    |                                                                       |                                      |                                                     |                    |                    | s                         |
| anne and all an a                                                                                                    |                                                                                                    | Standard Carrier Al                             | Inha Coda               |                                                                                                    | Bildia                                                                | dino Number                          |                                                     |                    | III of Lading Type |                           |
| supportant the                                                                                                    |                                                                                                    |                                                 |                         |                                                                                                    |                                                                       |                                      |                                                     |                    |                    |                           |
| Secondary Transportation Tracki                                                                                                    | ng Number<br>Government<br>one warning<br>ng Requirements                                                                                                    | users will see the '<br>message is related      | Validation<br>to change | Warnings link on the H<br>ed EDA data, a message                                                                                                    | ader tab when v<br>will also be displ                                 | working a docum<br>layed to the user | nent. If at<br>r explainin                          | least<br>og this.  | Description        |                           |
| Secondary Transportation Tracki<br>pacial Package Markings / Special Handlis<br>ammary of Detail Lovel Information                                                                                                    | ng Number<br>Government<br>one warning                                                                                                    | users will see the '<br>message is related      | Validation<br>to change | Warnings link on the H<br>d EDA data, a message                                                                                                    | ader tab when v<br>will also be displ                                 | working a docum<br>layed to the user | nent. If at<br>r explainin                          | least<br>og this.  | Description        | Total (CAD)               |
| Secondary Transportation Tracki<br>pecial Package Markings / Special Handlis<br>ammary of Detail Lovel Information<br>CUNSUN(s)                                                                                                    | g Number<br>Government<br>one warning                                                                                                    | users will see the '<br>message is related      | Validation<br>to change | Warnings link on the H<br>d EDA data, a message                                                                                                    | eader tab when v<br>will also be displ                                | working a docum<br>layed to the user | nent. If at<br>r explainin                          | least<br>og this.  | Description        | Total (CAD)<br>120.412.00 |
| Secondary Transportation Tracki<br>percial Package Markings / Special Handlis<br>ammary of Deteil Lovel Information<br>CUINSLIN(s)                                                                                                    | g Number<br>Government<br>9 Requirments                                                                                                    | users will see the '<br>message is related      | Validation<br>to change | Warnings link on the H<br>d EDA data, a message                                                                                                    | ader tab when v<br>will also be displ                                 | working a docum<br>layed to the user | nent. If at<br>r explainin                          | least<br>ng this.  | Description        | Total (CAD)<br>120.412.00 |
| Secondary Transportation Tracks<br>precial Perchage Markings / Special Hendlin<br>annuary of Detail Lovel Information<br>CLINSUM(n)<br>outing Information<br>oil                                                                                                    | ng Kumber<br>ng Requirements<br>Location Code                                                                                                    | users will see the '<br>message is related<br>B | Validation<br>to change | Warnings link on the H<br>rd EDA data, a message<br>Name                                                                                                    | ader tab when 1<br>will also be displ                                 | working a docun<br>layed to the user | nent. If at<br>r explainin                          | least<br>og this.  | Description        | Total (CAD)<br>120,412.00 |
| Secondary Transportation Track8<br>precial Package Markinga / Special Hundlis<br>annuary of Deckal Lowel Information<br>CUNSUN(8)<br>softig Information<br>ols<br>by the current of the second second second second second<br>precision of the second second second second second second<br>precision of the second second secon                                                                                                    | ng Runder<br>ng Requirement<br>Decasion Code<br>19/70                                                                                                    | users will see the<br>message is related<br>E   | Validation<br>to change | Warnings link on the H<br>d EDA data, a message<br>Norse<br>CACI NGFEDERAL                                                                                                    | ader tab when v<br>will also be displ                                 | working a docun<br>layed to the user | nent. If at<br>r explainin                          | least<br>og this.  | Description        | Tosal (CAD)<br>120.412.00 |
| Secondary Transportation Tracki<br>precial Package Markings / Special Handlin<br>aurmary of Detail Level Information<br>CLINCUMO<br>Detail Information<br>biology<br>System System Statements<br>System System Statements<br>System Statements                                                                                                    | g Rander<br>og Begeinnents<br>Location Code<br>19/078<br>8.170                                                                                                    | users will see the '<br>message is related<br>B | Validation<br>to change | Warnings link on the H<br>d EDA data, a message<br>Norse<br>CACLING - FEDERAL<br>DO NOT SHP MATERIELN                                                                                                    | eader tab when v<br>will also be displ                                | working a docun<br>layed to the user | nent. If at<br>r explainin                          | least<br>og this.  | Description        | Total (CAD)<br>120.412.00 |
| Secondary Transportation Tracki<br>precial Package Markings / Special Handlis<br>ammary of Detail Lovel Information<br>CLINELIN(s)<br>Soliting Information<br>Soliting Information<br>Solition (Solition)<br>(Solition)                                                                                                    | ng Kunber<br>ng Bequimment<br>Location Cole<br>10/73<br>SL/701<br>SL/701<br>SL/701                                                                                                    | users will see the '<br>message is related      | Validation<br>to change | Warnings link on the H<br>d EDA data, a message<br>Nore<br>CACLING - FEDERAL<br>DO NOT SHP MATERIELM<br>DA HQ                                                                                                | eader tab when v<br>will also be displ                                | working a docum<br>layed to the user | nent. If at<br>r explainin                          | least<br>og this.  | Description        | Total (CAD)<br>120.412.0  |
| Secondary Transportation Tracki<br>genial Package Markings / Special Handlis<br>annuary of Detail Level Information<br>CLINKUN(0)<br>Solid<br>Wro<br>Wro<br>Wro<br>Solid<br>Arin<br>man By,<br>ha T                                                                                                    | ng Number<br>g Bequirment<br>ng Bequirment<br>Leastion Cole<br>10/78<br>Sc1/791<br>Sc1/791<br>Sc1/7                                                                                                    | users will see the '<br>message is related      | Validation<br>to change | Warnings link on the H<br>d EDA data, a message<br>Nave<br>CACI NC. FEDERAL<br>DO NOT SHE PARTERELM<br>DANO<br>DANO<br>DANO                                                                                  | ader tab when will also be displ                                      | working a docum<br>layed to the user | nent. If at<br>r explainin                          | ecting<br>ng this. | Description        | Total (CAD)<br>120,412.00 |
| Secondary Transportation Tacki<br>special Package Markings / Special Haudifi<br>ammary of Dokal Level Information<br>CLINKIN(N)<br>Solity<br>Synch<br>Synch | ng Number<br>ng Dequimment<br>Location Cole<br>102/73<br>SL070<br>SL070<br>SL                                                                                                    | users will see the '<br>message is related<br>B | Validation<br>to change | Warnings link on the H<br>d EDA data, a message<br>CACING - FERENA<br>CACING - FERENA<br>CACING - FERENA<br>CANO<br>CANO<br>CANO<br>CANO<br>CANO<br>CANO<br>CANO<br>CA                                       | eader tab when v<br>vill also be displ                                | working a docum                      | nent. If at<br>r explainin                          | least<br>ng this.  | Description        | Total (CAD)<br>120.412.00 |
| Secondary Transportation Tackki<br>special Package Markings / Special Handha<br>Jordal Deal Level Information<br>CURRENNO<br>UNITED BOAT CONTRACT<br>State<br>State<br>Sta                                                                                                    | g Bayinnen<br>g Bayinnen<br>Learin Cole<br>10/7<br>8 Luni<br>28 Juni<br>29 Station<br>20<br>10/7<br>8 Juni<br>29 Station<br>20<br>10/7<br>8 Juni<br>20<br>10/7<br>10/7<br>10/7<br>10/7<br>10/7<br>10/7<br>10/7<br>10/                                                                                                    | users will see the '<br>message is related      | Validation<br>to change | Warnings link on the H<br>di EDA data, a message<br>CACLNS - FEDERAL<br>DO NOT SHE MATURELIN<br>DA NO<br>DA NO<br>DA NO<br>DA AND<br>DA AND CASTRENTON<br>WAND DA ASTRENTON<br>WAND DA ASTRENTON             | sader tab when v<br>vill also be displ                                | working a docum                      | nent. If at<br>r explainin                          | least<br>og this.  | Description        | Totel (CAD)<br>120,412.00 |
| Secondary Transportation Trackil<br>percela Developmentation<br>CONRUMP()<br>CONRUMP()<br>CONRUMP()<br>Storing Information<br>Storing Information                                                                                                    | ng Nanitar<br>ng Sequinnents<br>Covernment<br>ng Sequinnents<br>Covernment<br>10/29<br>8,429<br>8,9202<br>8,9202<br>8,920<br>8,920<br>8,                                                                                                    | users will see the<br>message is related        | Validation<br>to change | Warnings link on the H<br>d EDA data, a message<br>CAL NG. FERENAL<br>DO NOT SERVICE<br>DA NO<br>DA NO<br>VIAN DA ADSTRETION<br>WAN DA ADSTRETION<br>WAN DLA ADSTRETION                                      | sader tab when will also be displ                                     | working a docum                      | nent. If at                                         | least<br>ag this.  | Description        | Total (CAD)<br>120,412.00 |
| Secondary Transportation Track<br>Secondary Transportation Track<br>Secondary Transportation<br>Secondary Secondary Second Annual<br>CLANSING<br>Secondary Secondary<br>Secondary<br>Secondary                                                                                                    | g Number<br>g Depinments<br>Location Code<br>102/78<br>8 409<br>9 9922<br>925010<br>925010<br>925010                                                                                                    | users will see the<br>message is related<br>B   | Validation<br>to change | Warnings link on the H<br>dt EDA data, a message<br>CACL NO EDERAL<br>DO NOT SHE MATURELIN<br>DA NO<br>DA NO<br>DA NO<br>DA AND<br>DA A DESTRETION<br>WHAD DA DESTRETION                                     | sader tab when will also be displ                                     | working a docum                      | nent. If at                                         | least<br>og this.  | Description        | Toosi (CA0)<br>120,412.00 |
| Secondary Transportation Trackal<br>period Theodog Mechago / Special Hendle<br>semmary of Decial Level Information<br>CUMNLP(P)<br>Storing Information<br>to<br>Second P<br>Second P                                                                                                    | ng Nunior<br>Governments<br>y Bayesenan<br>Location Gode<br>102/8<br>19922<br>19922<br>1992<br>19922<br>19922<br>1992<br>19922<br>19922<br>19922<br>19922<br>19922<br>19922<br>1992<br>199 | users will see the<br>message is related        | Validation<br>to change | Warnings link on the H<br>d EDA data, a message<br>Nere<br>CACI NG FEDERAL<br>DO NOT SHE MATCHELM<br>DA NG<br>DA NG<br>DA NG<br>DA DA CHTREUTEN<br>WIAB DLA CHTREUTEN<br>WIAB DLA CHTREUTEN                  | sader tab when y<br>will also be displ<br>RCG TO DODAAC<br>His been m | working a docum<br>layed to the user | nent. If at<br>r explainin                          | least<br>og this.  | Description        | Total (CAD)<br>120,412,00 |
| Secondary Transportation Track     Secondary Transportation Track     Secondary Transportation Track     Secondary Transportation     Secondary     Secondary     Sec                                                                                                    | ng Naxiar<br>ng Dapinaran<br><u>Konsten Code</u><br><u>Konsten Code</u><br>Nation<br>Nation<br>Natio                                                                                                    | users will see the message is related           | Validation<br>to change | Warnings link on the H<br>d EDA data, a message<br>CAL NG. FEBERAL<br>D DA CAL NG. FEBERAL<br>D DA MARINE<br>D DA MARINE<br>D DA DA DETRETION<br>WAS DLA DETRETION<br>WAS DLA DETRETION<br>WAS DLA DETRETION | eader tab when i<br>will also be displ<br>to to poowe<br>His been m   | working a docum<br>layed to the user | nent. If at<br>explainin<br>pervision and the<br>of | least<br>ng this.  | Description        | Total (CAD)<br>120.412.00 |

Government users will see the Validation Warnings link on the Header tab when working a document. If at least one warning message is related to changed EDA data, a message will also be displayed to the user explaining this.

| ttps://gator.caci-op.com/ - #APT - Internet Explorer                                                                    |                                                              |                                                                                                    | _            |                                          |                                    |                                       | - (      |
|----------------------------------------------------------------------------------------------------|--------------------------------------------------------------|----------------------------------------------------------------------------------------------------|--------------|------------------------------------------|------------------------------------|---------------------------------------|----------|
| Son https://gatox.caci-op.com/ - iRAPT - Validation Warning Messag                                                      | ges - Internet Explorer                                      | - ° ×                                                                                                    |              |                                          |                                    | U                                     | Jser : J |
| <b>IRAPT - VALIDATION WARNING MES</b>                                                                                   | SAGES                                                        |                                                                                                    |              |                                          |                                    |                                       | 100      |
|                                                                                                    |                                                              |                                                                                                    |              |                                          |                                    |                                       |          |
|                                                                                                    |                                                              |                                                                                                    | 1            |                                          |                                    |                                       |          |
| The Unit of Measure on the line item does not match the Un<br>performed for the following line items: 0001, 0005, 0004. | nit of Measure on the line item found in EDA, therefore the  | consulative quantity validation could not be                                                                                                    | -            |                                          |                                    |                                       |          |
| The sum of the quantity shipped on this document and the o<br>items: 6602                                               | quantity previously accepted is greater than the quantity to | be delivered in EDA for the following line                                                                                                    |              |                                          |                                    |                                       |          |
| The Pay Official on the IRAPT document (SL4701) is different                                                            | ent than the Pay Official on the contract in EDA (HQ0300).   |                                                                                                    |              |                                          |                                    |                                       |          |
| The Inspection Point on the IRAPT document (D) is different                                                             | nt than the Inspection Point on the contract in EDA (S).     |                                                                                                    | Identifier   | Issue Date                               | Inspection Point                   | Acceptance Point                      |          |
| The Inspect By on the IRAPT document () is different than t                                                             | the Inspect By on the contract in EDA (S0512A).              |                                                                                                    | 6            | 2016/12/15                               | D                                  | D                                     |          |
| The Ship To on the IRAPT document (W25G1U) is different                                                                 | t than the Ship To on the contract in EDA (W8086B).          |                                                                                                    |              | Estimated Delivery Date                  | Supplier                           | s Service                             |          |
| For line item 0001. The Mark For on the IRAPT document (I                                                               | FU4417) is different than the Mark For on the contract in E  | DA (FA3030).                                                                                                    |              |                                          | *                                  | 0                                     |          |
| For line item 9001. The Unit of Measure on the IRAPT docu                                                               | iment (BX) is different than the Unit of Measure on the cor  | tract in EDA (EA).                                                                                                    | be           | Transportation Method/Type               | Serial Shipping                    | Container Code FG                     | OB       |
| For line item 0002. The Mark For on the IRAPT document (5                                                               | S0512A) is different than the Mark For on the contract in 8  | DA (FA3030).                                                                                                    |              |                                          |                                    |                                       | 5        |
| For line item 0003. The Standard Document Number on the<br>in EDA (SDN45670901234).                                     | a IRAPT document (SDN45678501238) is different than th       | a Standard Document Number on the contract                                                                                                    | 1            | Bill of Lading Number                    |                                    | Bill of Lading Type                   |          |
| For line item 0003. The Mark For on the IRAPT document ()                                                               | ) is different than the Mark For on the contract in EDA (FA  | 3030).                                                                                                    |              |                                          |                                    |                                       |          |
| For line item 0005. The Mark For on the IRAPT document (I                                                               | (FU4417) is different than the Mark For on the contract in 8 | DA (FA3030).                                                                                                    |              | Tracking Type                            | Tracking                           | g Description                         |          |
| For line item 0005. The Unit of Measure on the IRAPT docu                                                               | ament (EA) is different than the Unit of Measure on the cor  | tract in EDA (7C).                                                                                                    |              |                                          |                                    |                                       |          |
| For line item 0004. The Mark For on the IRAPT document (                                                                | (S0512A) is different than the Mark For on the contract in E | DA (SW0400)                                                                                                    |              |                                          |                                    |                                       |          |
|                                                                                                    |                                                              |                                                                                                    |              |                                          |                                    |                                       |          |
| Collection and a Market series                                                                                          |                                                              | and the state of the state of t |              |                                          |                                    |                                       |          |
| Clicking the link will                                                                                                  | l open the validation warning mess                           | age window so the                                                                                                    |              |                                          |                                    | Total (                               | (CAD)    |
| close user can ace an pre-                                                                                              |                                                              | ng the abcument.                                                                                                    |              |                                          |                                    | 120,4                                 | 12.00    |
|                                                                                                    |                                                              |                                                                                                    |              |                                          |                                    |                                       |          |
|                                                                                                    |                                                              |                                                                                                    |              |                                          |                                    |                                       |          |
|                                                                                                    |                                                              | R 100% -                                                                                                    | 1            |                                          |                                    |                                       |          |
| y Official                                                                                                    | SL4701                                                       | DO NOT SHIP MATERI                                                                                                    | ELMROS TO DO | DAAC                                     |                                    |                                       |          |
| lmin                                                                                                    | SP1002                                                       | DLA HQ                                                                                                    |              |                                          |                                    |                                       |          |
| ue By                                                                                                    | SP1002                                                       | DLA HQ                                                                                                    |              |                                          |                                    |                                       |          |
| ip To                                                                                                    | W25G10                                                       | W1A8 DLA DISTRIBUTI                                                                                                    | KIN .        |                                          |                                    |                                       |          |
| xept by                                                                                                    | W25G10                                                       | W1A8 DLA DISTRIBUTI                                                                                                    | KIN .        |                                          |                                    |                                       |          |
| aceivar<br>Research Fields                                                                                              | W25610                                                       | W1A8 DLA DISTRIBUTI                                                                                                    | UN .         |                                          |                                    |                                       |          |
| CTION BY: W25G1U *                                                                                                    |                                                              |                                                                                                    |              |                                          |                                    |                                       |          |
|                                                                                                    |                                                              |                                                                                                    |              | Has been made by me or under my supervis | sion and they conform to contract. | except as noted herein or on supporti | ina      |
| CQA                                                                                                    | Date Received                                                | Acceptance Date                                                                                                    |              |                                          | documents.                         |                                       | -        |
| A                                                                                                    |                                                              |                                                                                                    |              |                                          |                                    |                                       |          |
| amit Previous Print Help                                                                                                |                                                              |                                                                                                    |              |                                          |                                    |                                       |          |
|                                                                                                    | Security & Privacy                                           | Accessibility Vendor Customer Support                                                                                                    | Governmen    | t Customer Support FAQ                   |                                    |                                       |          |
|                                                                                                    |                                                              |                                                                                                    |              |                                          |                                    |                                       |          |
|                                                                                                    |                                                              |                                                                                                    |              |                                          |                                    |                                       |          |

Clicking the link will open the validation warning message window so the user can see all pre-population entries prior to processing the document.

| his email was generated in a Jax TEST 5.11.0 environment. If you are a PRODUCTION user, th    | en please ignore it.                                                                                                    |
|-----------------------------------------------------------------------------------------------|----------------------------------------------------------------------------------------------------|
| action DoDAAC\(bit: HAA128                                                                    |                                                                                                    |
| locument Type: Cost Voucher                                                                   |                                                                                                    |
| Ratus: Resubmitted                                                                            |                                                                                                    |
| koeptance Date:                                                                               | When the Initiator modifies the EDA pre-populated data on document creation and submits the<br>document, the content will cond on email that will now include a marries that data use abarreed from |
| rocessed Date: 2017/10/17                                                                     | the pre-populated data. Listing what fields have changed but not their values.                                                                                                    |
| iontract Number: N0018917P0901                                                                |                                                                                                    |
| Selivery Order Number: 0003                                                                   |                                                                                                    |
| iontract Issue Date: 2016/12/15                                                               |                                                                                                    |
| andor CAGE),bd: 45152                                                                         |                                                                                                    |
| /oucher Number: IVN2000                                                                       |                                                                                                    |
| roucher Date: 2017/10/04                                                                      |                                                                                                    |
| ias been Resubmitted by whit whit on 2017/10/17. Status is Resubmitted.                       |                                                                                                    |
| Sease be advised that the contractor has input data on their IRAPT receiving report/invoice v | which differ from the terms and conditions of the contract/order. The changes are as follows: DCAA Auditor                                                                                          |
| 145 IS & SYSTEM OF NERATED FMAIL MESSAGE, DLEASE DO NOT RESIOND TO THIS FMAIL.                |                                                                                                    |
|                                                                                               |                                                                                                    |
|                                                                                               |                                                                                                    |
|                                                                                               |                                                                                                    |
|                                                                                               |                                                                                                    |
|                                                                                               |                                                                                                    |
|                                                                                               |                                                                                                    |

When the Initiator modifies the EDA pre-populated data on document creation and submits the document, the system will send an email that will now include a warning that data was changed from the pre-populated data. Listing what fields have changed but not their values.

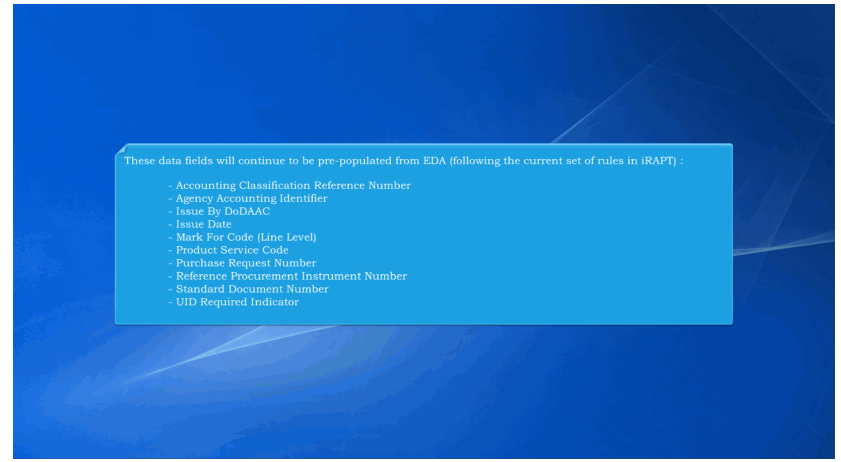

These data fields will continue to be pre-populated from EDA (following the current set of rules in iRAPT) :

- Accounting Classification Reference Number
- Agency Accounting Identifier
- Issue By DoDAAC
- Issue Date
- Mark For Code (Line Level)
- Product Service Code
- Purchase Request Number
- Reference Procurement Instrument Number
- Standard Document Number
- UID Required Indicator

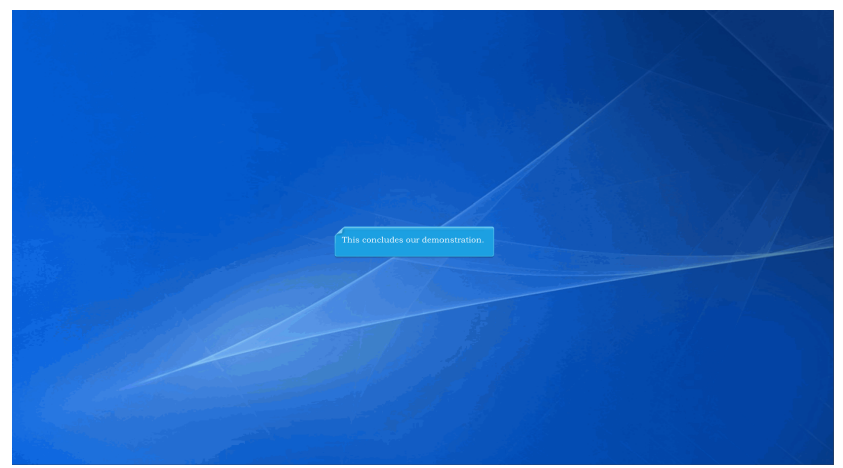

This concludes our demonstration.